# MOUSIKA 小车快速 操作指南 v3.0 MOUSIKA MINI CAR

# Quick Guide v3.0

Internal Only Do not distribute

## 修订

| Date     | Description        |
|----------|--------------------|
| Nov 2020 | Initial release    |
| Dec 2020 | Document upgrade   |
| Mar 2021 | Content supplement |

# 目录

| 修ì | نT                              | 2  |
|----|---------------------------------|----|
| 1  | 零部件总览                           | 4  |
| 2  | 零部件目录                           | 6  |
|    | 2.1.电机模组                        | 6  |
|    | 2.2.主控模组                        | 6  |
|    | 2.3.3S 电池模组                     | 7  |
|    | 2.4.TOF(Time of Flight) 激光传感器模组 | 7  |
|    | 2.5.摄像头模组                       | 7  |
| 3  | 小车轨道搭建图示                        | 8  |
| 4  | MOUSIKA 小车组装教程                  | 9  |
| 5  | 小车软件概览                          | 17 |
| 6  | 小车开发所用的技术及框架                    | 18 |
| 7  | 主要功能介绍                          | 18 |
|    | 7.1.WIFI 连接                     | 18 |
|    | 7.2.蓝牙连接                        | 20 |
|    | 7.3.小车控制                        | 23 |
|    | 7.3.1.手动驾驶                      | 23 |
|    | 7.3.2.自动控制                      | 25 |
|    | 7.4.小车初始化                       | 26 |
|    | 7.5.小车运行状态                      | 26 |
| 8  | VDI 登录                          | 27 |
| 9  | GPU 训练                          | 28 |
| 10 | VGPU 训练                         | 29 |
| 11 | 运行流程图示                          | 31 |
| 12 | 关键模块运行错误的判定方法                   | 32 |

#### 1 零部件总览

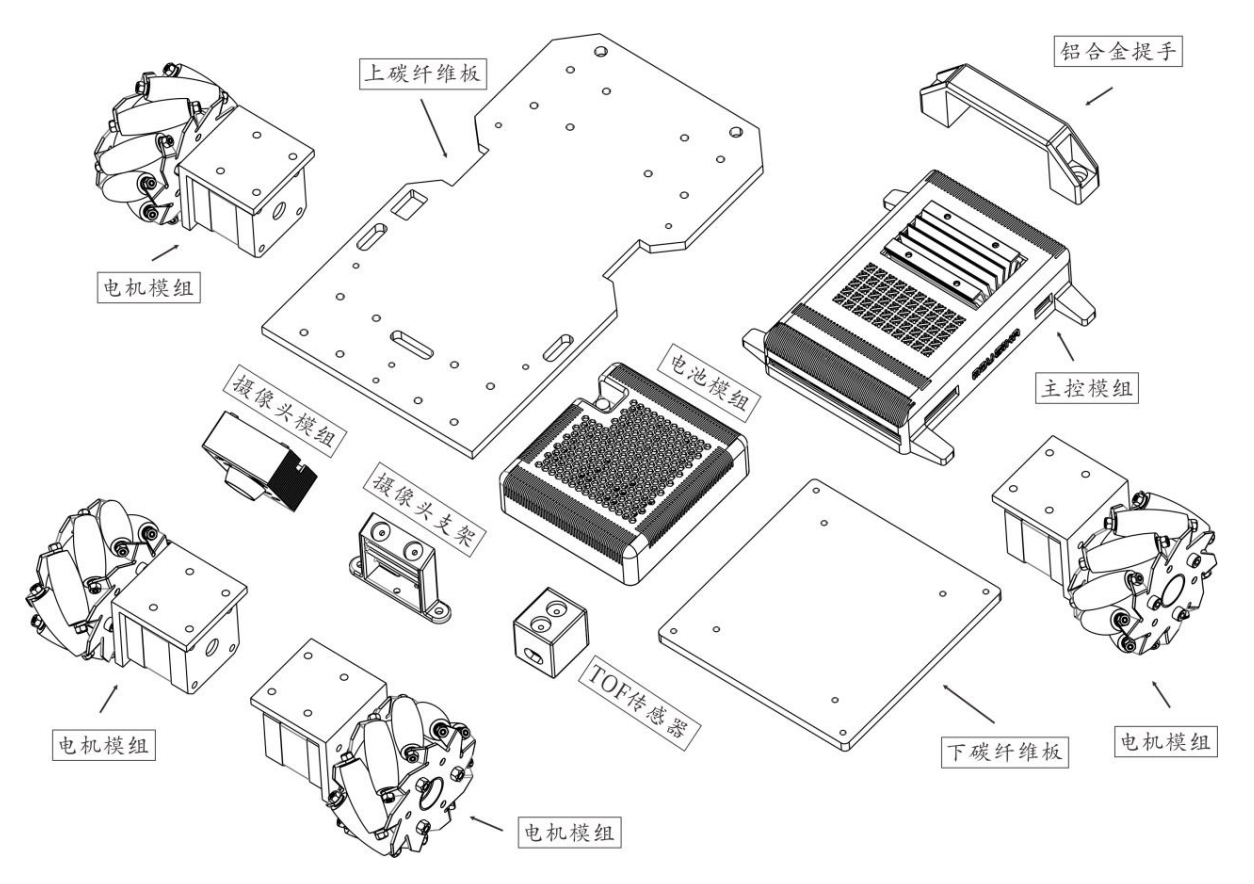

Mousika Mini Car 采用可快速拆卸式模组设计,核心主控器与动力驱动部分分离,采用总线数字 信号驱动动力模组,并且拥有 TOF 激光距离传感器,相机模组等扩展模块。

• 清单:

| 序号 | 名称    | 数量 | 备注 |
|----|-------|----|----|
| 1  | 上碳纤维板 | 1  |    |
| 2  | 下碳纤维板 | 1  |    |
| 3  | 主控模组  | 1  |    |
| 4  | 电机模组  | 4  |    |
| 5  | 车轮    | 4  |    |
| 6  | 电机安装座 | 4  |    |

| 7  | 摄像头模组   | 1 |       |
|----|---------|---|-------|
| 8  | 摄像头支架   | 1 |       |
| 9  | 铝合金提手   | 1 |       |
| 10 | 电池模组    | 1 |       |
| 11 | TOF 传感器 | 1 | 可能未配置 |

• 工具盒螺丝型号说明:

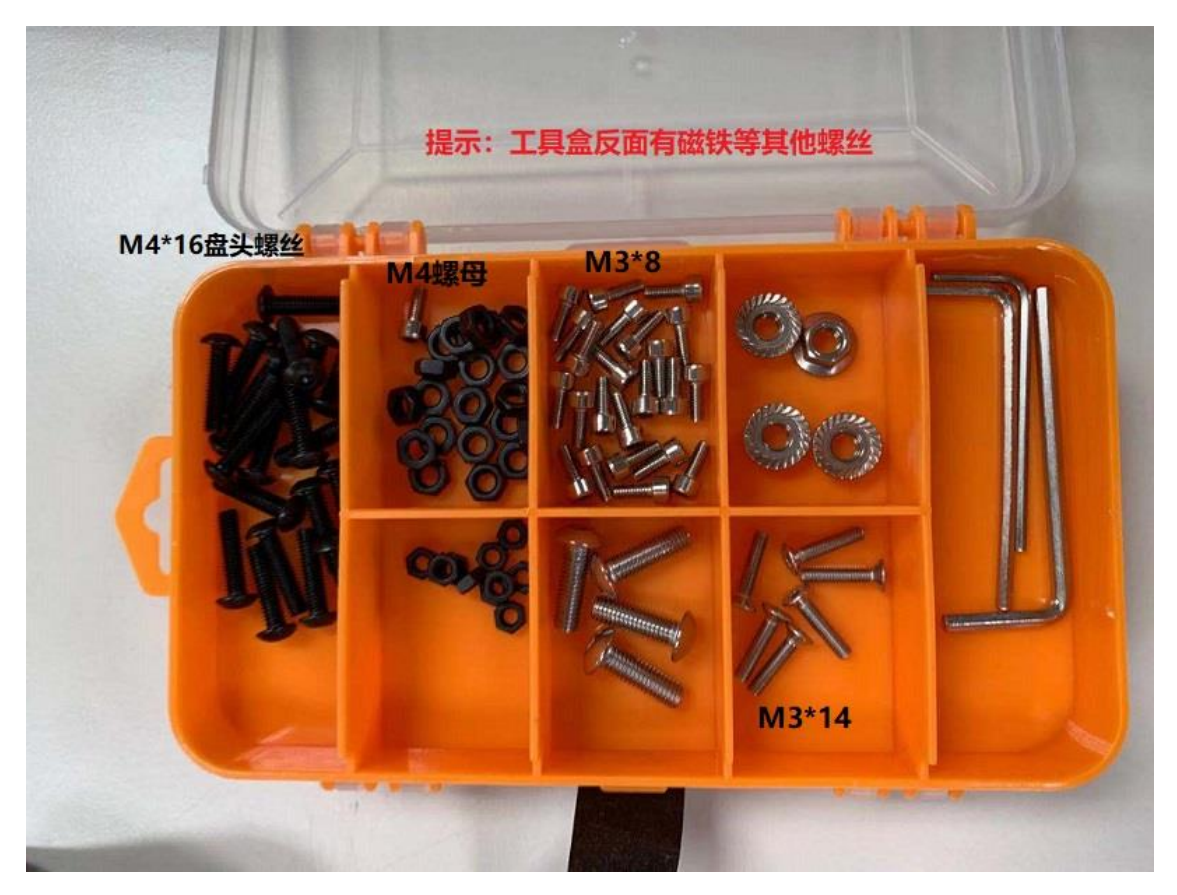

#### 工具盒清单:

| 物 料           | 数量 |
|---------------|----|
| 铜柱            | 6  |
| 磁铁            | 14 |
| m2*8 平头内六角螺丝  | 5  |
| m2*12 平头内六角螺丝 | 6  |
| m3*7杯头内六角螺丝   | 24 |
| m4*20杯头内六角螺丝  | 20 |
| m5*15 杯头内六角螺丝 | 4  |

| 物 料        | 数 量 |
|------------|-----|
| m3 螺母      | 10  |
| m4 螺母      | 20  |
| m5 螺母      | 4   |
| m2 内六角扳手   | 1   |
| m2.5 内六角扳手 | 1   |
| m3 内六角扳手   | 1   |
| m1.5 内六角扳手 | 1   |

#### 2 零部件目录

2.1 电机模组

本机所采用的动力模组使用 42 型步进电机作为核心动力驱动来源, 电机本体具有 1.8 度细分动力 角控制, 最大 1.7A 相电流, 0.55N.m 静力矩, 3.0 欧姆电阻等特性。

步进电机驱动模组使用最高 128 细分的驱动芯片 THB6128 驱动,支持最高 3A 电流持续输出, 并且拥有驱动模组片上单片机进行数字细分,数字电流控制等特性。使用数字总线协议进行通讯, 最高支持 256 级驱动级联。

模组使用 TYPE-C 型接口进行连接,同时支持单线供电+总线数据传输的模式与 Mousika 核心模组进行通讯和接受控制。

步进电机动力模组接口 SPECS:

- . 步进电机动力模组 Type-C 接口 X1
- . 步进电机动力模组级联 Type-C 接口 X1
- . 传感器扩展 Type-C 接口 X1
- . 数字地址配置可拨档位设置开关 X1

2.2 主控模组

本机采用 Nvidia Jetson 系列 AI 计算芯片作为核心主控器,全面支持 CUDA 加速边缘计算功能, 拥有多核心并发计算能力。

核心模组支持最高 4S/14.8V 动力电池供电输入能力,设计为常规 3S/11.1V 动力电池输入,请勿使用更高电压的动力电池作为动力来源,以免损坏核心模组,以及其他连接在模组上的设备。

核心模组在设计上具有 DC-DC 变压输出 5V/5A 以及 3V3/2A 的供电能力,支持给 Jetson 计算 卡最高 20W 的供电能力,支持 6W PCIE M.2 插槽供电能力,以及最高 60W 动力模组供电输出 能力。

核心模组拥有 4 路动力模组供电 TYPE-C 型接口, 3 路摄像头 USB TYPE-C 型接口, 4 路传感器扩展 TYPE-C 型接口, 2 路 2.0 HUB USB-A 型接口, 1 路 1000M 全双工 RJ45 型以太网接口, 一路 TF 读卡器扩展接口, 一路电源输入接口。

♦ 核心模组接口 SPECS:

. 步进电机动力模组 Type-C 接口 X4

- . 摄像头扩展 USB Type-C 接口 X3
- . 传感器扩展 Type-C 接口 X4
- . USB2.0 HUB 扩展 Type-A 接口 X2
- . 1000M Base RJ45 以太网接口 接口 X1
- . TF Card Reader 存储卡扩展接口 X1
- . Jetson Debug USB Host Type-C 接口 X1
- . Jetson Debug UART Type-C 接口 X1

2.3 3S 电池模组

本机采用 3S 动力电池模组作为动力来源,使用 18650 电芯来保证电池组的安全性能以及放电性能,推荐放电电流最大为 12V 5A,推荐充电电流最大为 1A,模组拥有输出开关的功能以及 3S 平衡冲接口,便于电池的平衡充电以及高级维护功能。

- 😂 电池模组接口 SPECS:
- . XT60 供电输出接口 X1
- . 3S XH2.54 4P 平衡冲接口 X1
- . 电池模组输出开关 X1

2.4 TOF (Time of Flight) 激光传感器模组

. 摄像头扩展 USB Type-C 接口 X1

2.5 摄像头模组

本机采用 120 度广角 FOV 相机镜头, USB2.0 协议, 最高支持 1920\*1080 分辨率, 30FPS 采样率, 可看清前方较为详细的视觉图像, 25 度倾角对地面, 适合 AI 实际模型训练中会遇到的路况。 發 摄像头模组接口 SPECS:

. 摄像头扩展 USB Type-C 接口 X1

### 3 小车轨道搭建图示

搭建示意图:

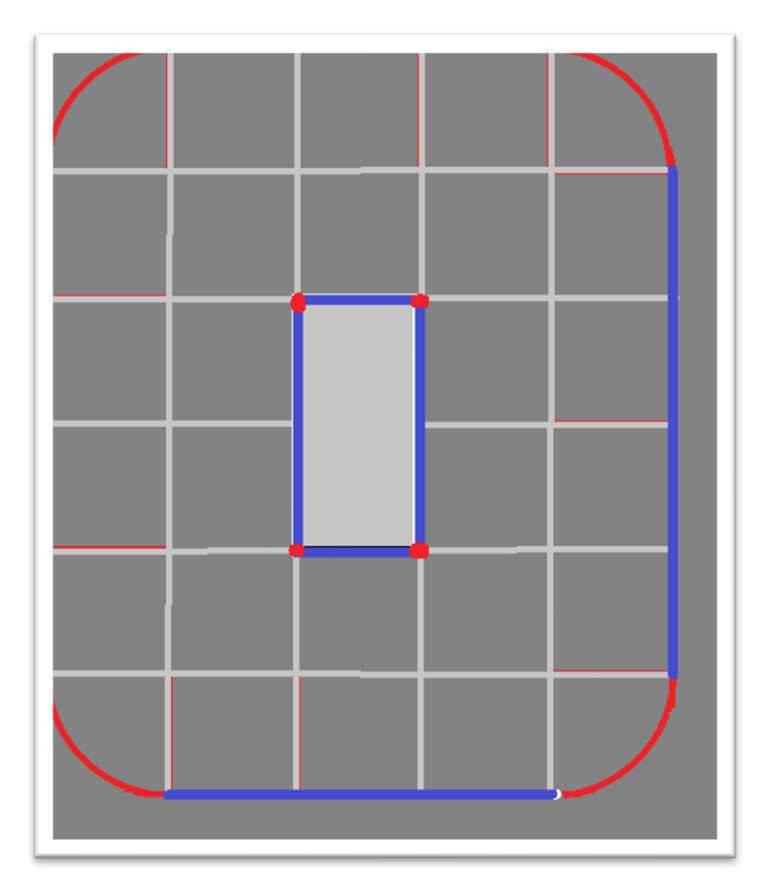

搭建完成图示:

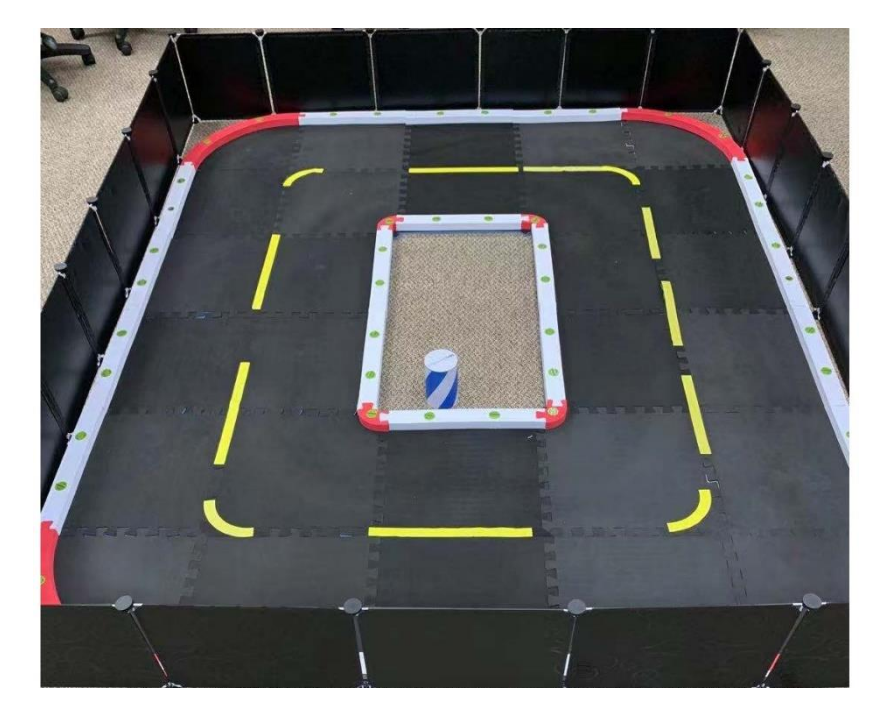

#### 4 MOUSIKA 小车组装教程

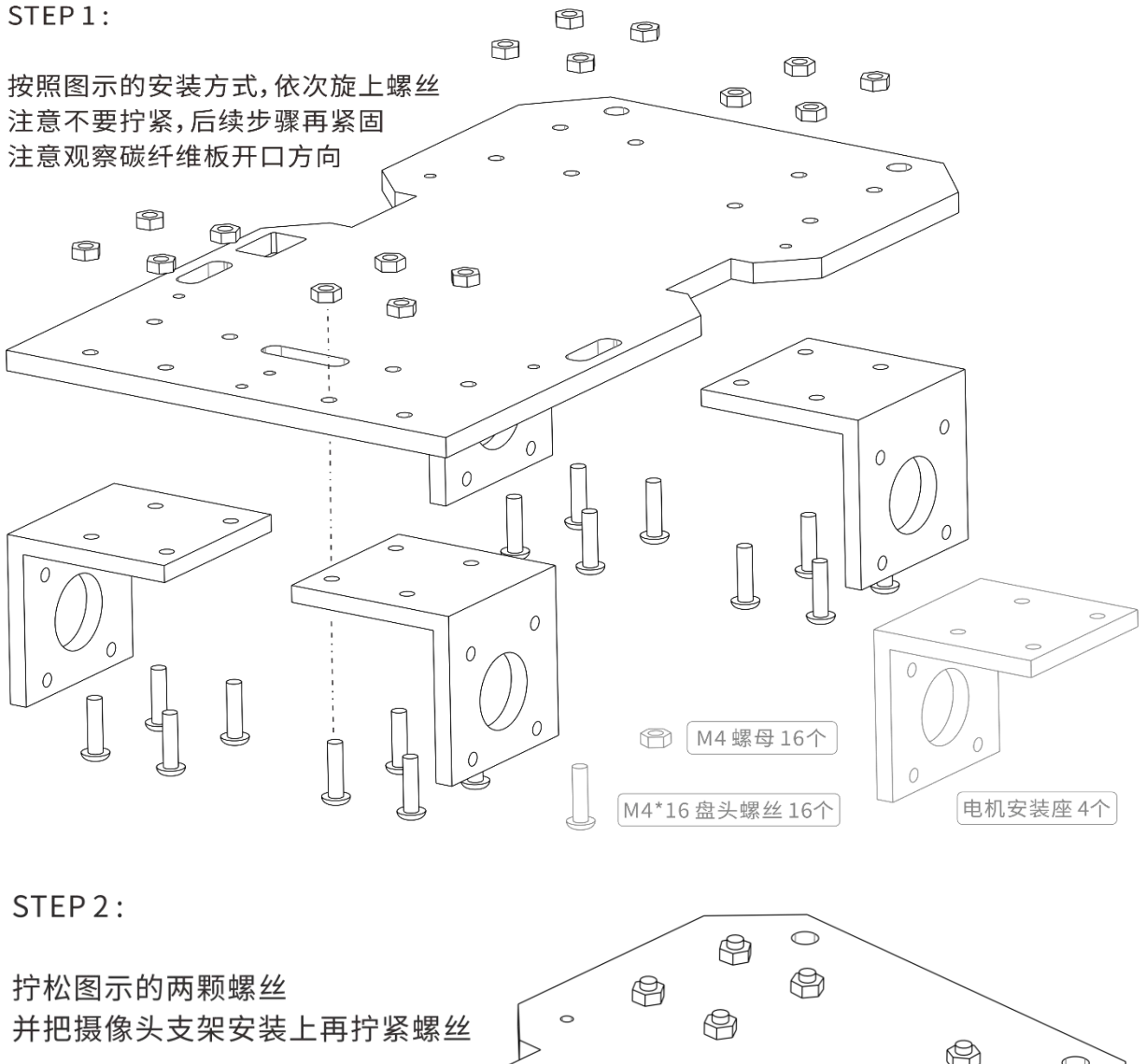

 $\bigcirc$  $\bigcirc$ 0 0 P  $\mathbb{D}$ 0 9 0 0  $\bigcirc$ 0 9 Ó 0 0 0 0 P 0 Ó 0  $\bigcirc$ 0  $\cap$ 0 0 摄像头支架 1个 0

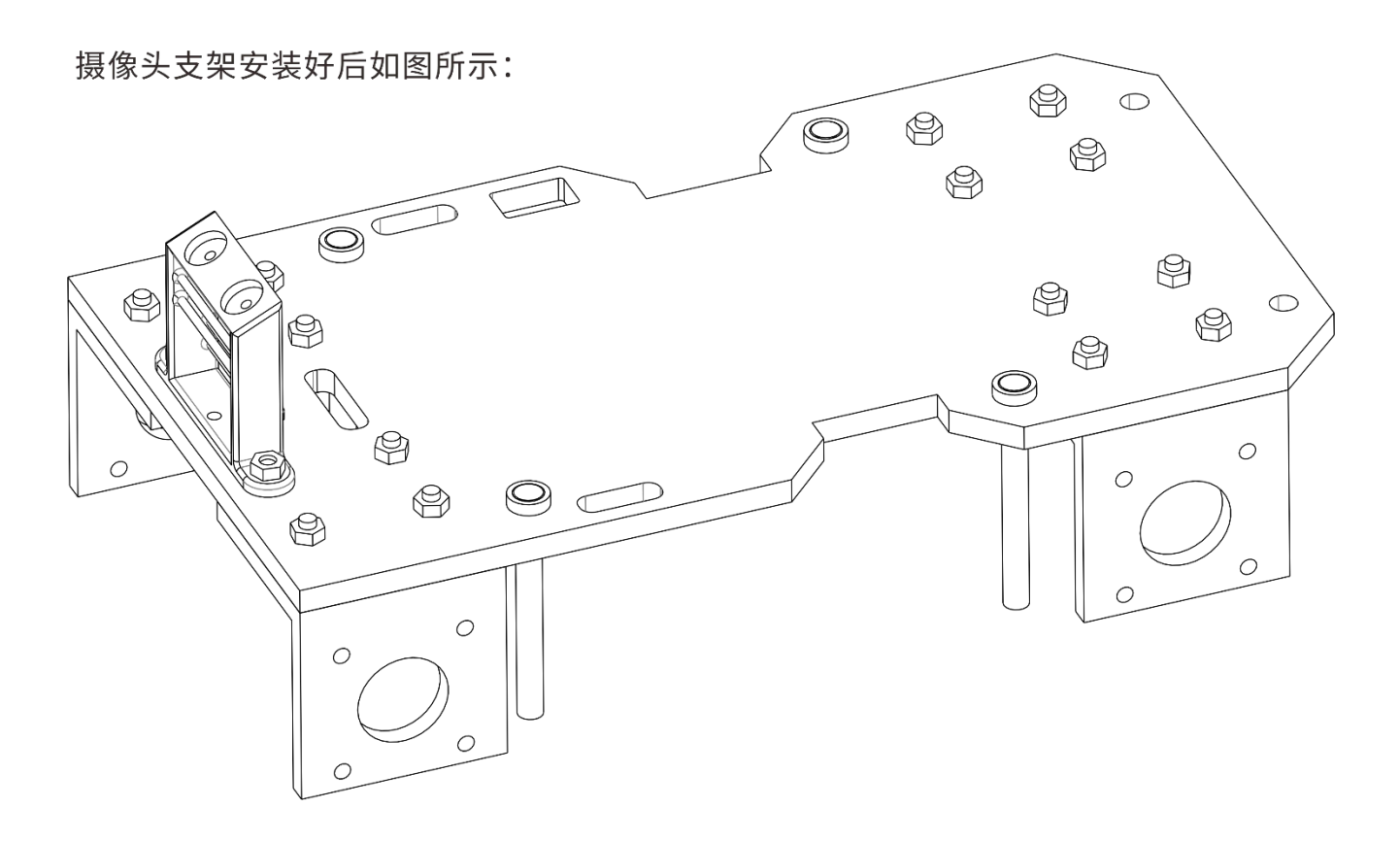

STEP 3: 按照图示的安装方式 依次安装螺丝,磁铁,铝柱 并拧紧所有未拧紧的螺丝

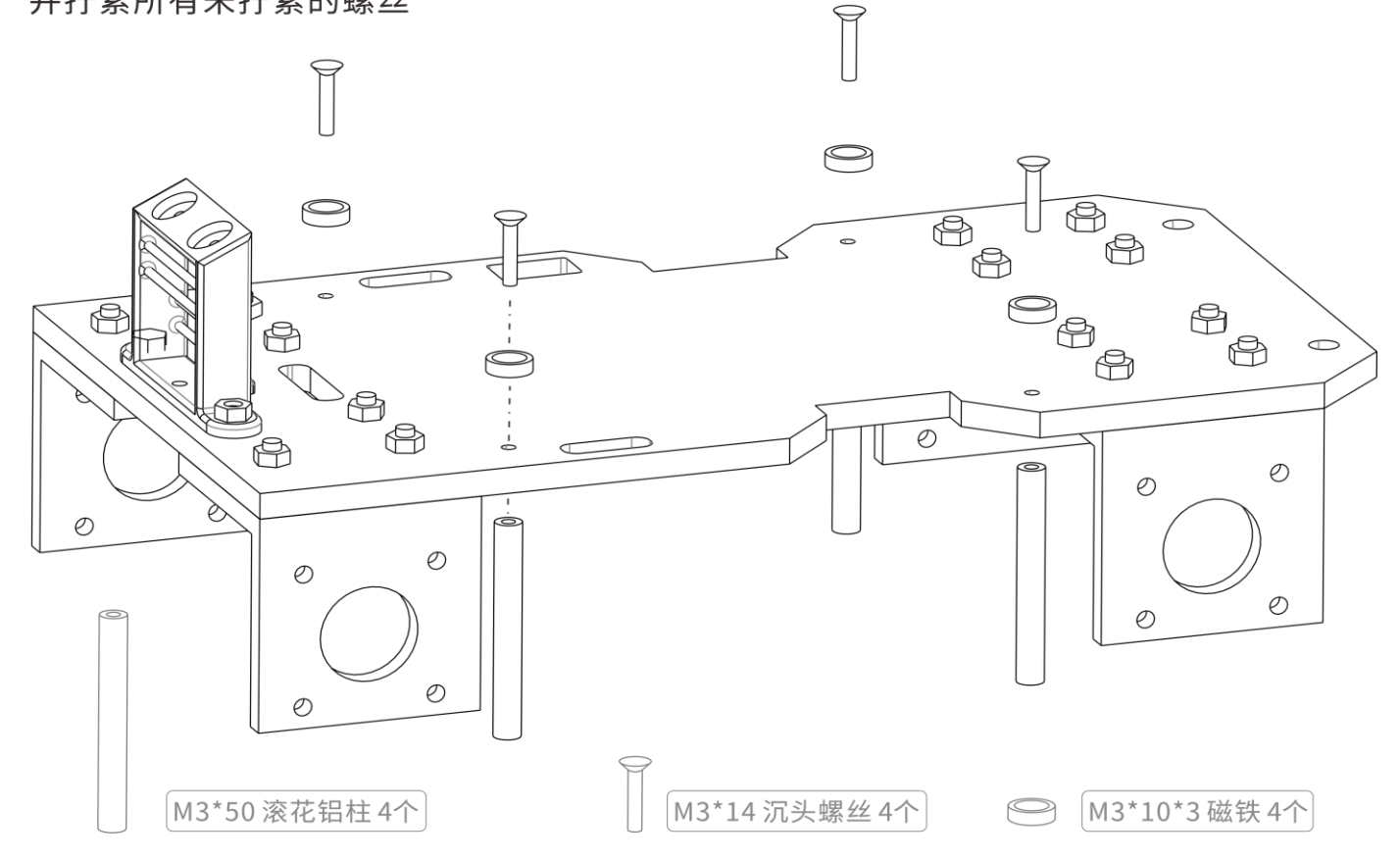

螺丝,磁铁,铝柱安装后如图所示:

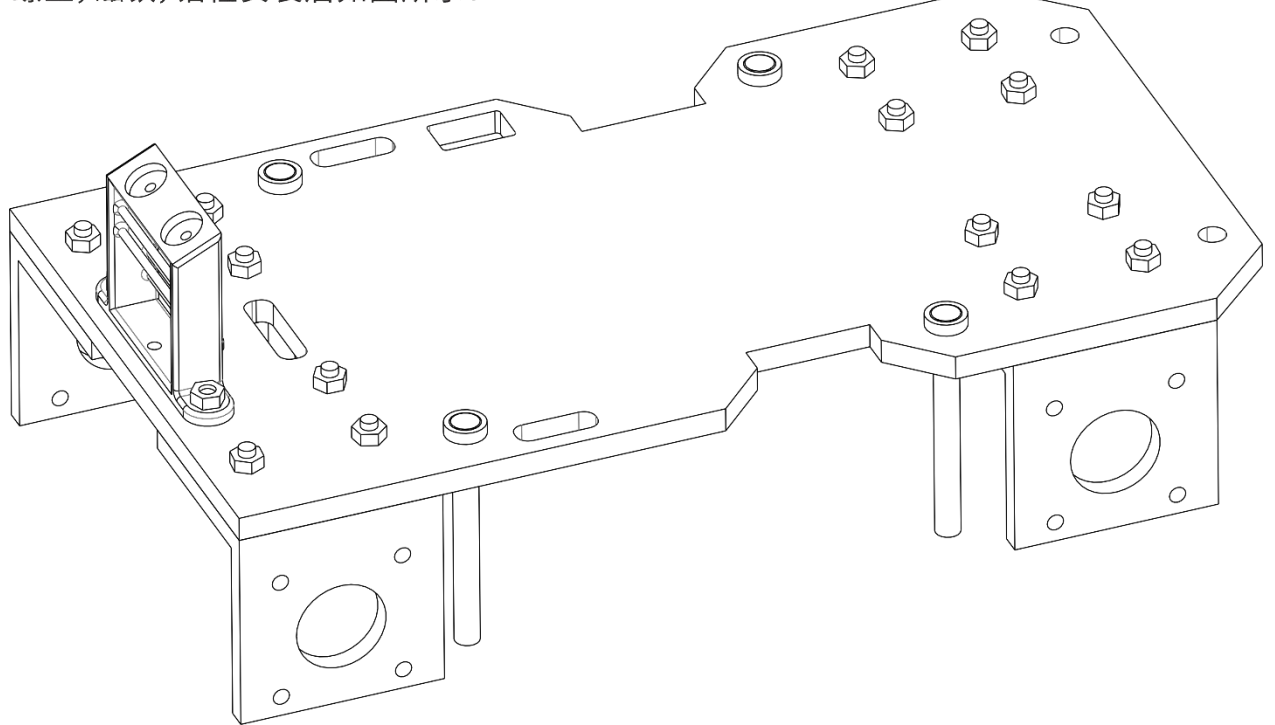

STEP 4:

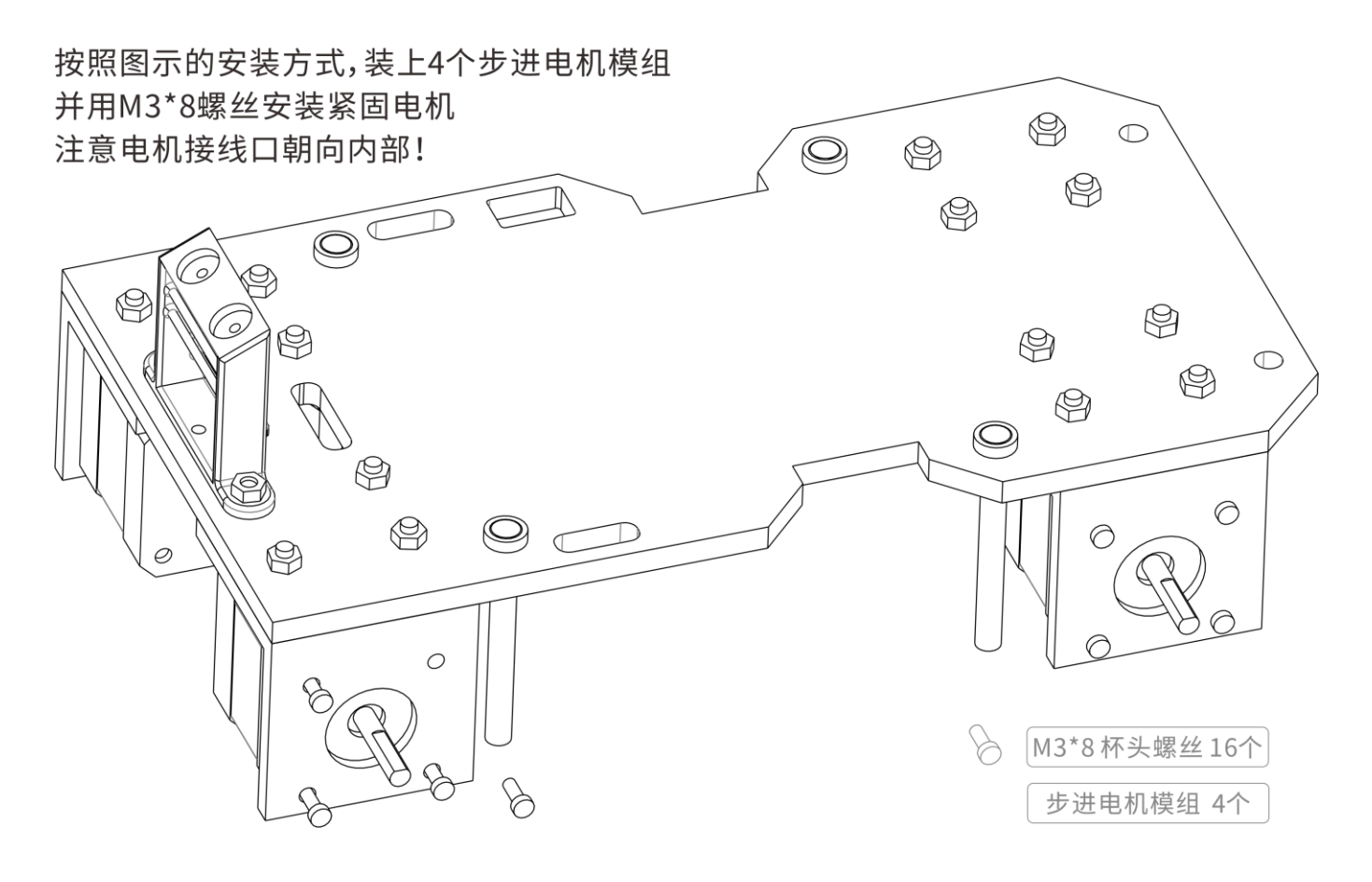

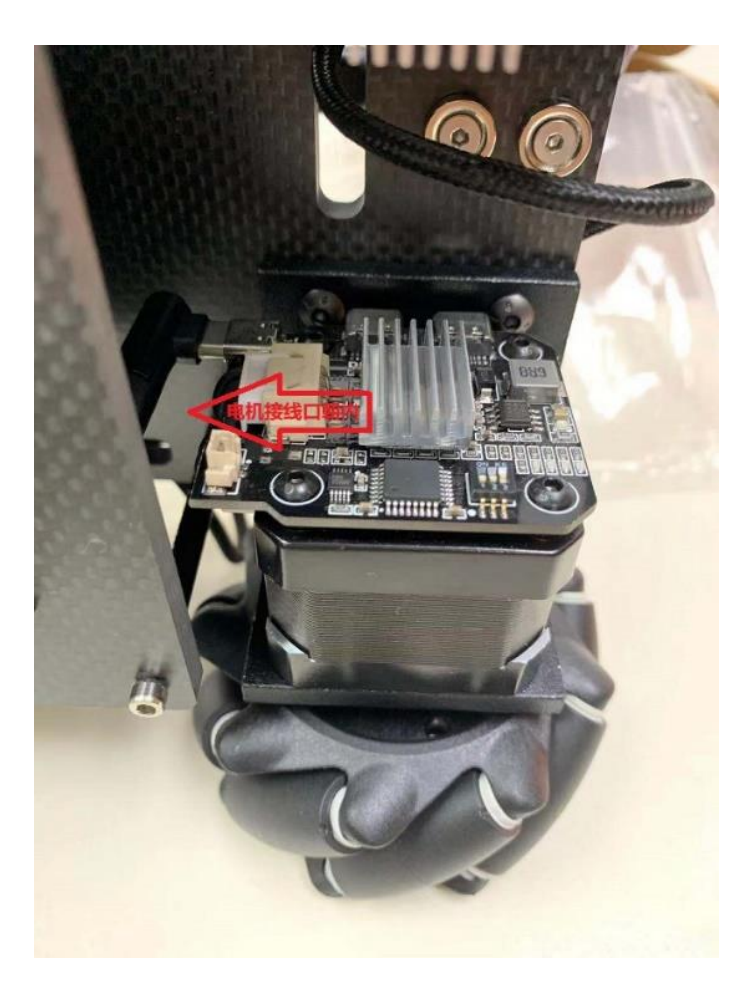

STEP 5: 按照图示的安装方式 依次安装螺丝,磁铁,螺母

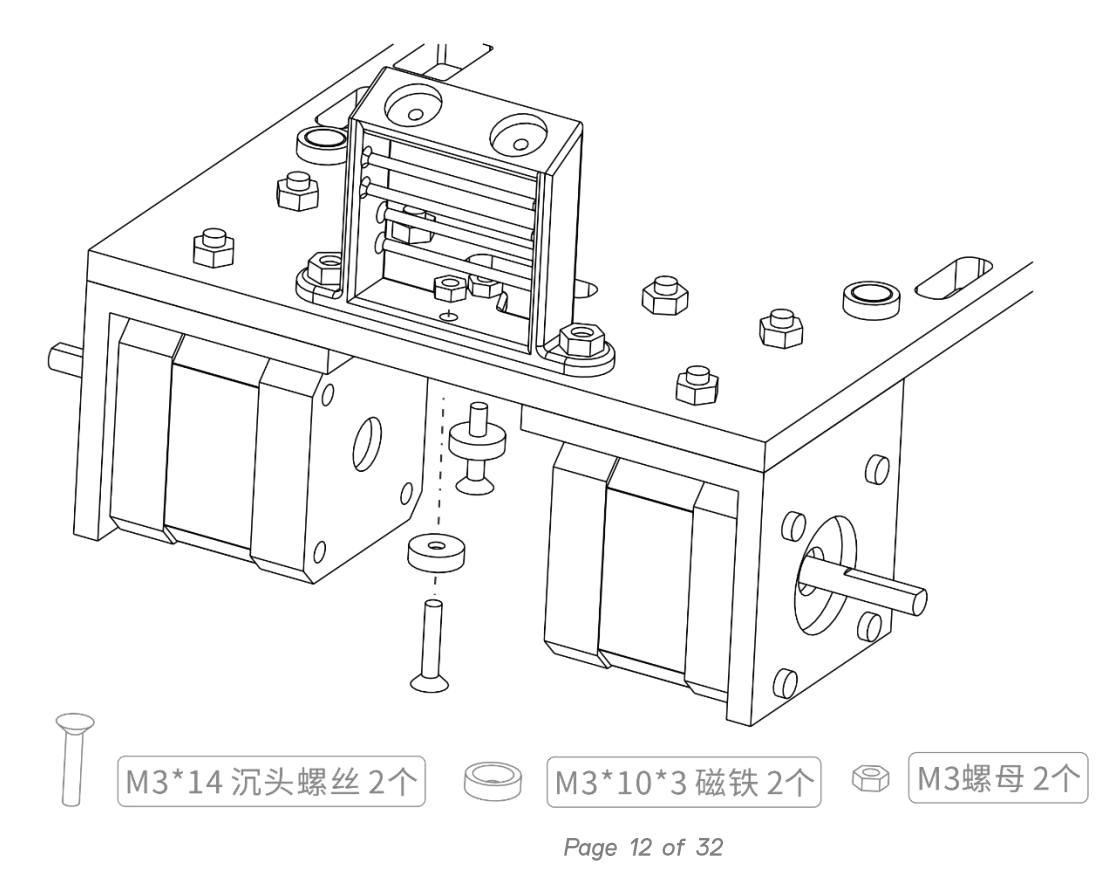

## STEP 6: 按照图示的安装方式 依次安装螺丝,磁铁,螺母

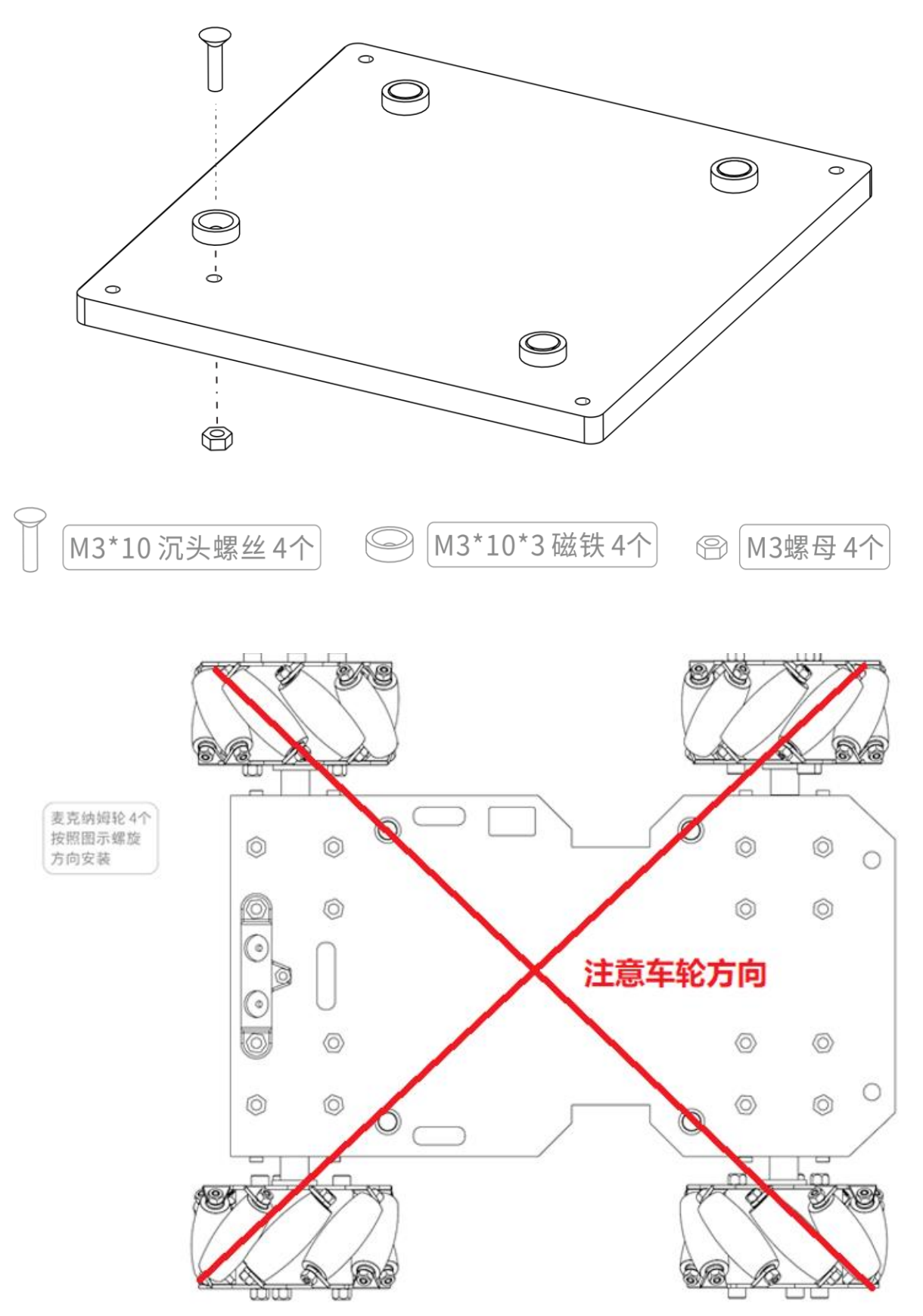

STEP 7:

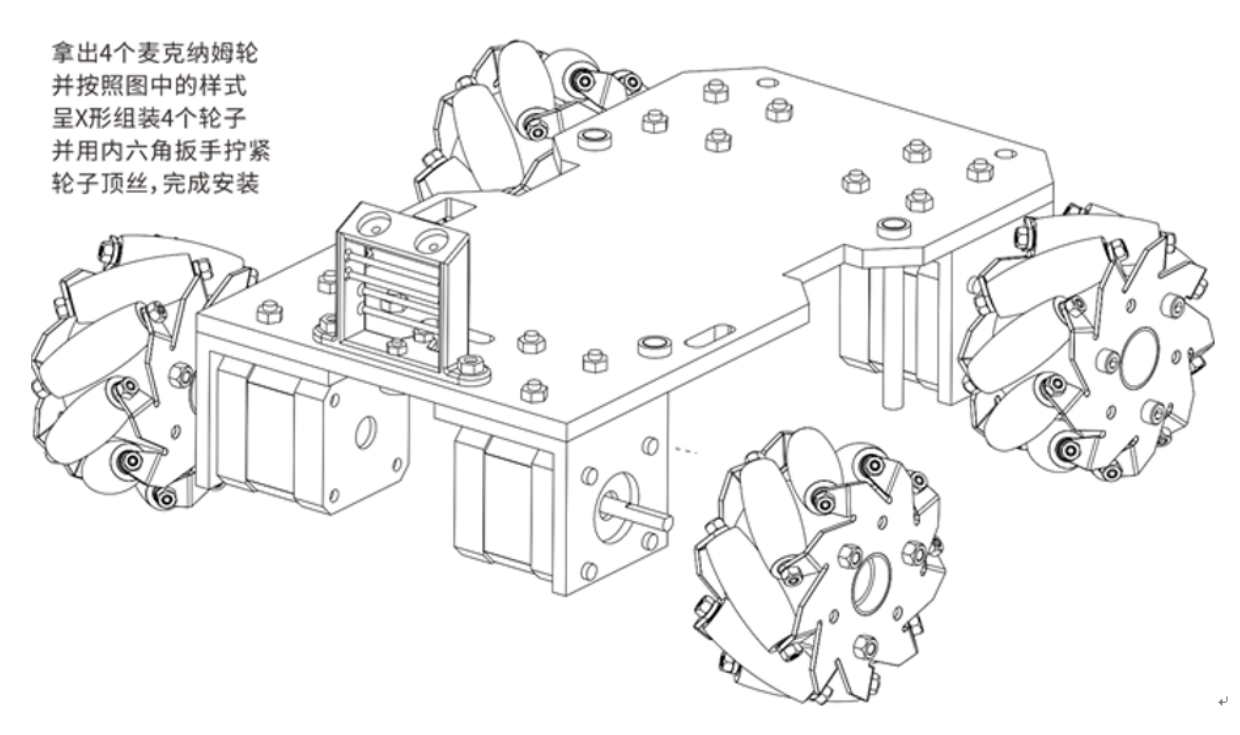

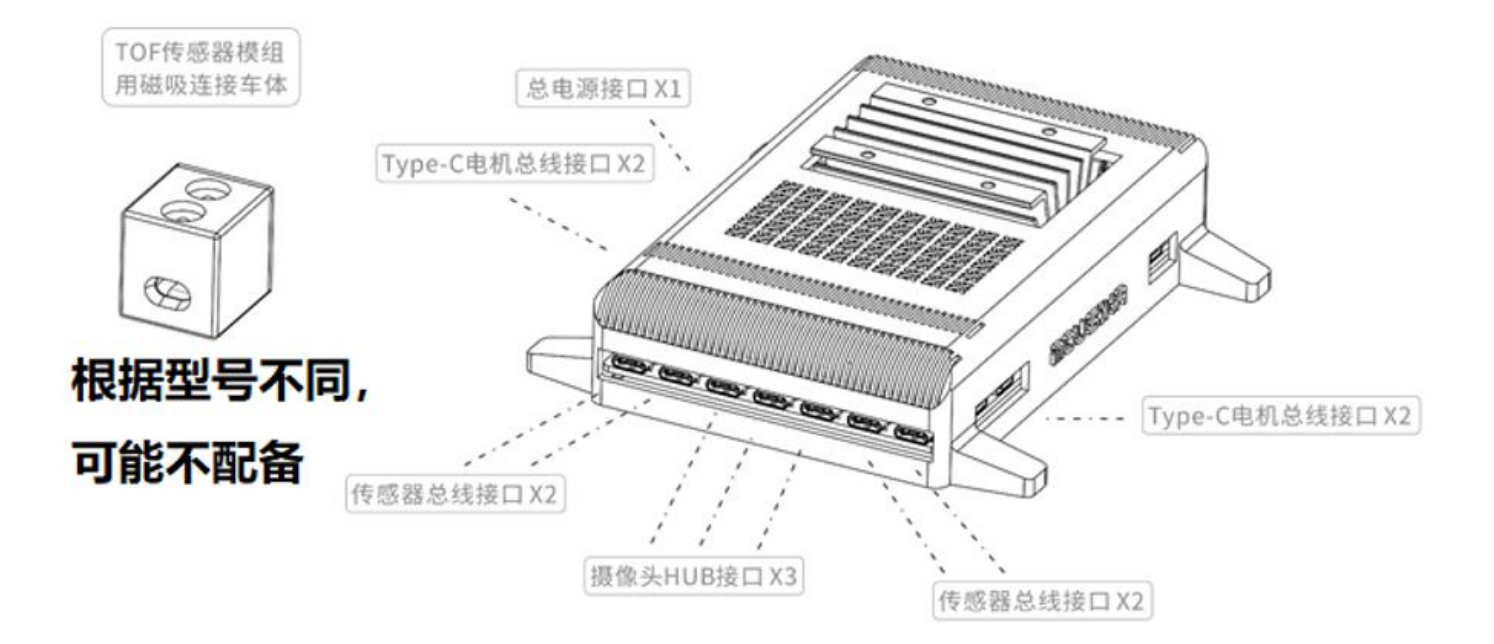

STEP 8:

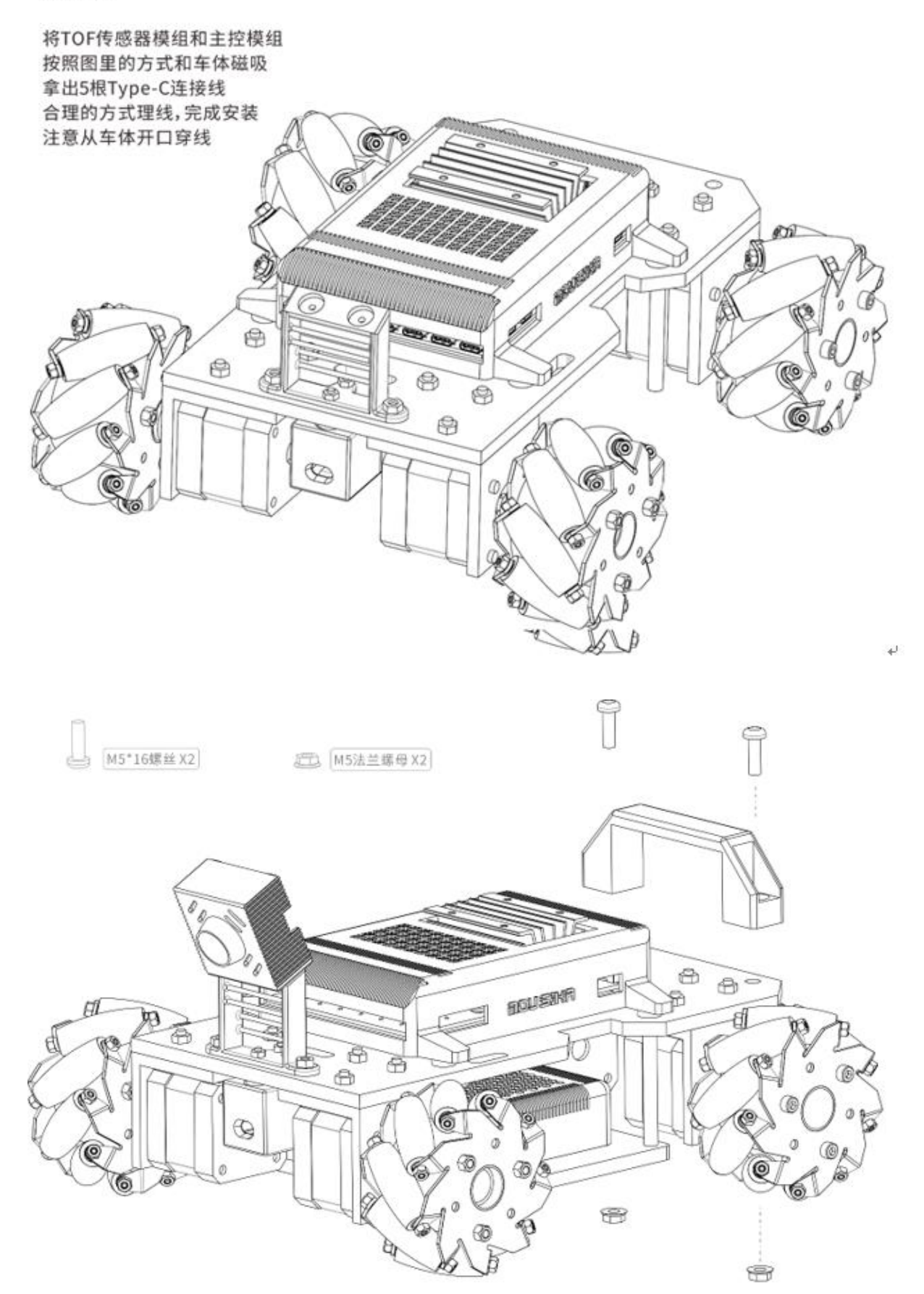

STEP 9:

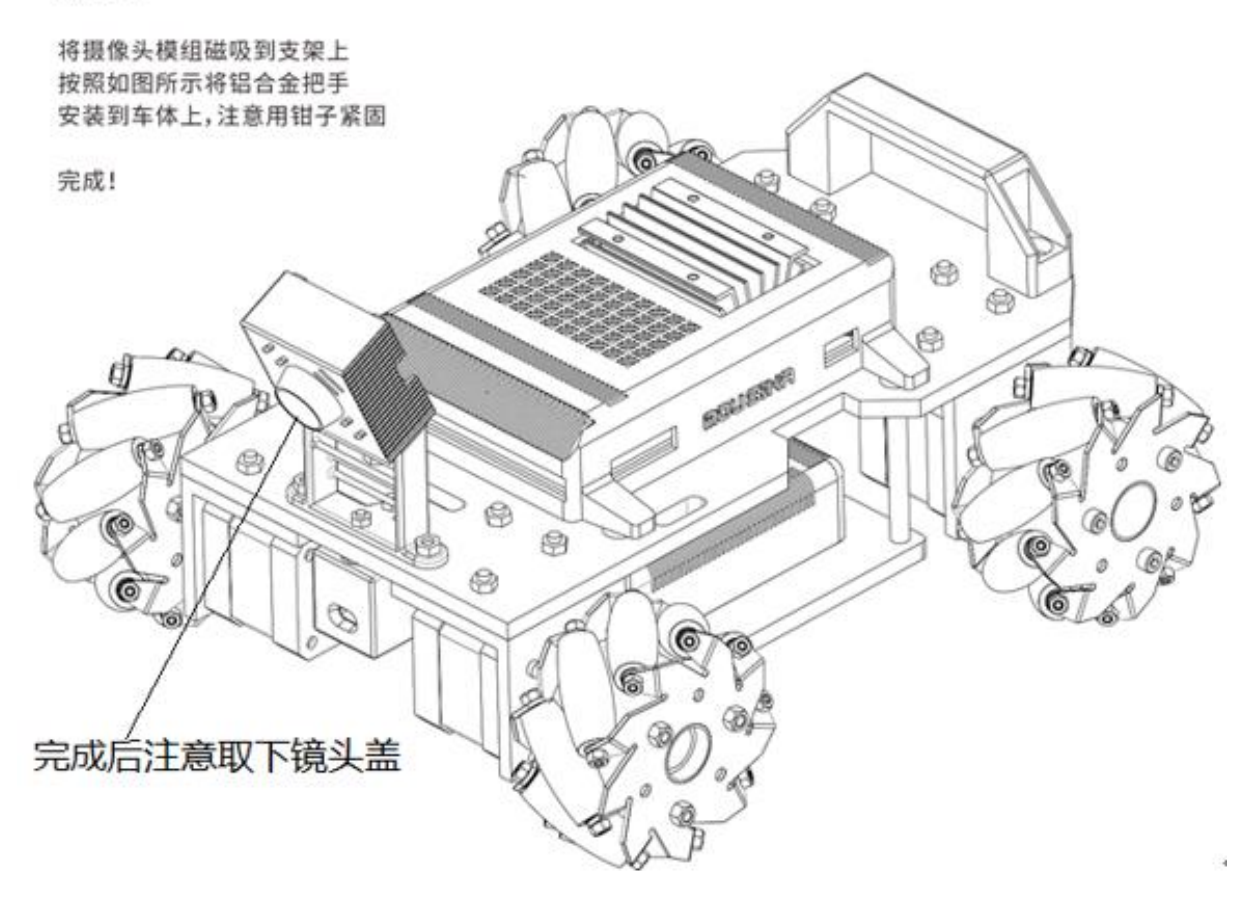

#### 安装完成后需要定义电机编号,编号标识如图,0为无需跳线。

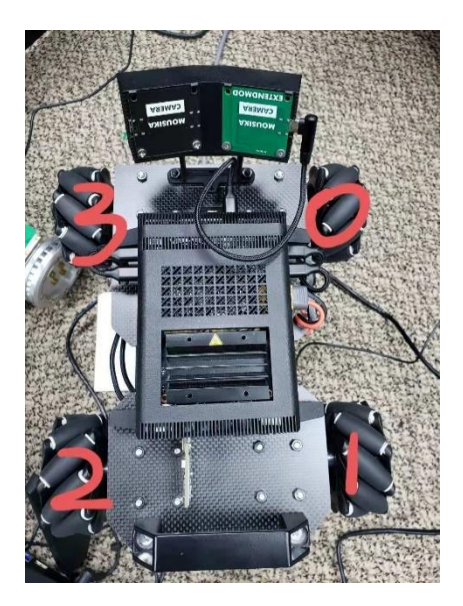

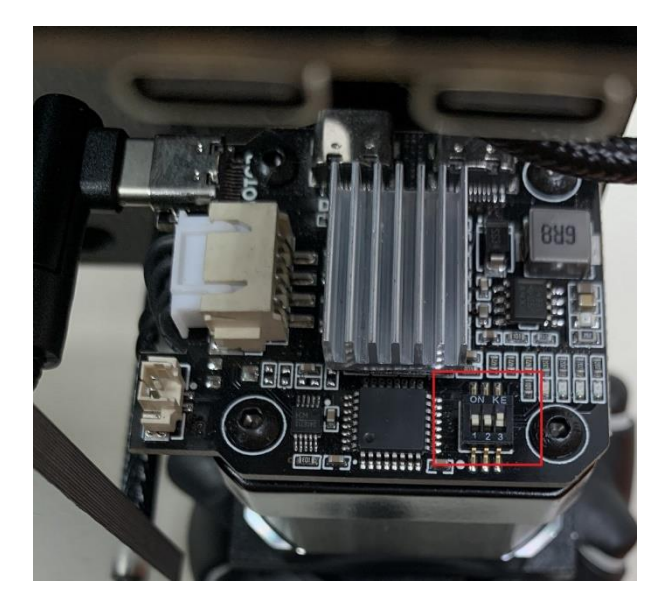

#### 5 小车软件概览

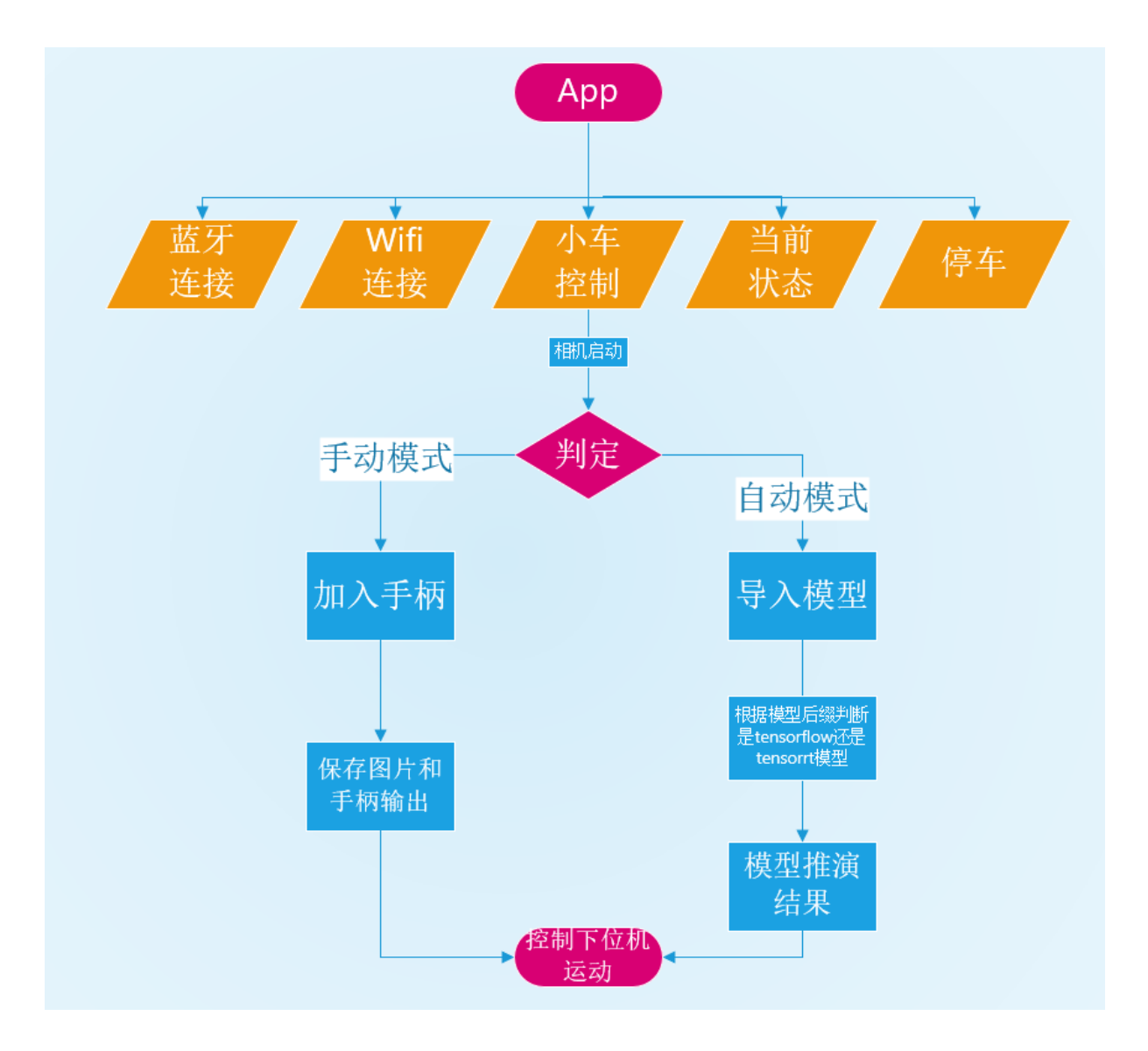

#### 6 小车开发使用的技术及框架

小车使用 Flask 后端框架,部署使用 guncorn 启动 Flask 服务,入口函数在/home/mousika

/mycar/app.py

自动驾驶部分使用 tensorflow 和 tensorRT 框架实现

通信用到了蓝牙和串口(serial)协议

摄像头的调用使用 opencv 实现

注:小车的出厂用户名:mousika

小车的出厂密码: mousika

#### 7 主要功能介绍

小车的主要功能包括: WIFI 连接、蓝牙连接、手动驾驶、自动驾驶、小车初始化和小车运行状态。

#### 7.1 WIFI 连接

第一次配置一辆新的小车需要先通过网线配置小车的 WIFI。

- 1) 小车通过网线连接到路由器。
- 2) 登录到路由器查看小车的 IP。

| 所有名单         | 所有名单 |                 |              |      |                   |
|--------------|------|-----------------|--------------|------|-------------------|
| 互 <b>联</b> 网 | 图标   | 客户端名称           | 客户端 IP       | 地址   | 客户端 MAC 地址        |
|              |      | mousika-desktop | 192.168.1.71 | DHCP | 00:28:F8:C2:ED:3B |

3) 用一台同一网段的电脑, 在浏览器输入小车的 IP。

| ← → С ☆ ▲ 不安              | ← → C 白 本 不安全 192.168.1.71 dashboard 智 交 7 2 3 4 (金本 0) |                                   |                                           |                               |                  |
|---------------------------|---------------------------------------------------------|-----------------------------------|-------------------------------------------|-------------------------------|------------------|
| 👥 应用 📕 help   Donkey Sla  | ck 🖸 ub                                                 | untu开机自启动 🚡 Chrome 网上应用 🗲 yolo v3 | 🗲 ctrl+c 🌎 django-webssh 🔇 tensorrt on nx | C deb                         |                  |
|                           | s                                                       | System Information                |                                           |                               | c                |
| 🖵 Dashboard               |                                                         | y - La                            | y - Le                                    | y they                        | y - La           |
| BB System                 | ^                                                       | 5%                                | 16%                                       | 0%                            | 25%              |
| Running processes         |                                                         | CPU                               | REAL MEMORY                               | VIRTUAL MEMORY                | LOCAL DISK SPACE |
| Users and groups          |                                                         |                                   |                                           |                               |                  |
| 88 other                  | ^                                                       |                                   |                                           |                               |                  |
|                           |                                                         | System hostname                   | mousika-desktop (127.0.1.1)               |                               |                  |
| Command shell             |                                                         | Operating system                  | Ubuntu Linux 18.04.4                      |                               |                  |
| the based are distant and |                                                         | Authentic theme version           | 19.52 🕚                                   |                               |                  |
| Upload and download       |                                                         | Time on system                    | Monday, August 24, 2020 8:54 PM           |                               |                  |
| 88 Networking             | ^                                                       | Kernel and CPU                    | Linux 4.9.140-tegra on aarch64            |                               |                  |
|                           |                                                         | Processor information             | ARMv8 Processor rev 1 (v8I) @ 38 bl       | Mips, 4 cores                 |                  |
| Network configuration     |                                                         | System uptime                     | 3 hours, 35 minutes                       |                               |                  |
|                           |                                                         | Running processes                 | 253                                       |                               |                  |
| BB Hardware               | ^                                                       | CPU load averages                 | 0.06 (1 min) 0.16 (5 mins) 0.17 (15 m     | nins)                         |                  |
| Suctom time               |                                                         | Real memory                       | 666.24 MiB used / 863.91 MiB cache        | ed / 3.87 GiB total           |                  |
| System time               |                                                         | Virtual memory                    | 0 bytes used / 1.93 GiB total             |                               |                  |
| BE Car configuration      | ^                                                       | Local disk space                  | 14.63 GiB used / 43.82 GiB free / 58.     | 46 GiB total                  |                  |
| Connection/Configuratio   | n                                                       | Package updates                   | Backage updates are available, c          | of which 🕦 is security update |                  |
|                           |                                                         | <ul> <li>Stats History</li> </ul> |                                           |                               |                  |

4) 点击左下角的 Connection/Configuration。

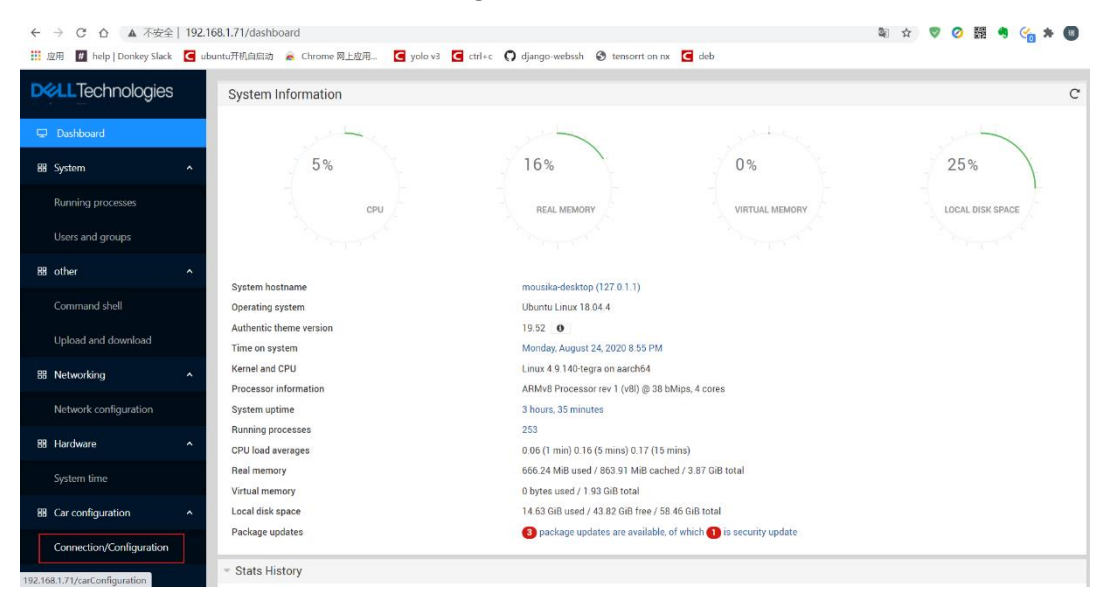

#### 5) 在右上角的输入框内输入 SSID 和 Passwd。

| ← → X 企 ▲ 不安全   192.16         | ← → X △ ▲ 不安全   192.168.1.70/carConfiguration     ・ 転 会      マ 回     ・ 転 会     ・ 気 会     ・ 転 会     ・ 転 会 |                                                               |  |  |
|--------------------------------|----------------------------------------------------------------------------------------------------|---------------------------------------------------------------|--|--|
| 府用 📲 help   Donkey Slack 🧲 ubu | intu开机自启动 🚔 Chrome 网上应用 🧲 yolo v3 🧲 ctrl+c 🎧 django-webssh 😵 tensorrt e                                                                                                    | on nx 🖸 deb                                                   |  |  |
| <b>D</b> &LLTechnologies       | Car conf                                                                                                    | iguration car status:                                         |  |  |
| 🖵 Dashboard                    |                                                                                                    |                                                               |  |  |
| BB System ^                    | Handle/bluetooth connection                                                                                                    | WIFI connection                                               |  |  |
| Running processes              | Please check your connection status to make sure the handle and bluetooth is<br>connected                                                                                                    | Please submit the SSID and password                           |  |  |
| Users and groups               | Connect to joystick                                                                                                    | DELLEMC_ADAS                                                  |  |  |
| BB other ^                     |                                                                                                    | Submit                                                        |  |  |
| Command shell                  |                                                                                                    |                                                               |  |  |
| Upload and download            |                                                                                                    |                                                               |  |  |
| 間 Networking ^                 |                                                                                                    |                                                               |  |  |
| Network configuration          | Auto driving                                                                                                    | Manual driving                                                |  |  |
| 88 Hardware 🔷                  | Please submit the path @ Path example: /home/gtm/mycar/model/mymodel                                                                                                    | Please check your car status to make sure the car is driving. |  |  |
| System time                    | input the path                                                                                                    | Start driving                                                 |  |  |
| 器 Car configuration            | Start driving                                                                                                    |                                                               |  |  |
| Connection/Configuration       |                                                                                                    |                                                               |  |  |

6) 根据网页上返回的 IP 地址重新输入 IP 地址,此时可以拔掉网线,之后每次系统启动,小 车会自动连接到这个 SSID。

#### 7.2 蓝牙连接

当需要手动操控小车或者收集训练数据时,先连接蓝牙。

#### 1) 打开浏览器, 输入小车 IP。

|                          | 安全   192.1  | 68.1.71/dashboard                                                                                                    |                                           |                               | 🛚 🛊 😵 🕗  🥞 🏠 🕸   |
|--------------------------|-------------|----------------------------------------------------------------------------------------------------|-------------------------------------------|-------------------------------|------------------|
| 11. 应用 # help   Donkey S | ilack 🖸 ubi | untu开机自启动 🚊 Chrome 网上应用 🤇 yolo v3 🛔                                                                                                    | 🖸 ctrl+c 🎧 django-webssh 🚱 tensorrt on na | deb                           |                  |
| D&LLTechnologi           | es          | System Information                                                                                                    |                                           |                               | c                |
| 🖵 Dashboard              |             | and the second second sec |                                           | ي المعر                       |                  |
| 器 System                 | ^           | 2%                                                                                                    | 17%                                       | 0%                            | 25%              |
| Running processes        |             | CPU                                                                                                    | REAL MEMORY                               | VIRTUAL MEMORY                | LOCAL DISK SPACE |
| Users and groups         |             |                                                                                                    |                                           |                               |                  |
| 88 other                 | ~           |                                                                                                    |                                           |                               |                  |
|                          |             | System hostname                                                                                                    | mousika-desktop (127.0.1.1)               |                               |                  |
| Command shell            |             | Operating system                                                                                                    | Ubuntu Linux 18.04.4                      |                               |                  |
|                          |             | Authentic theme version                                                                                                    | 19.52 0                                   |                               |                  |
| Upload and download      |             | Time on system                                                                                                    | Monday, August 24, 2020 8:04 PM           |                               |                  |
| 99 Networking            |             | Kernel and CPU                                                                                                    | Linux 4.9.140-tegra on aarch64            |                               |                  |
| dd Hethorking            |             | Processor information                                                                                                    | ARMv8 Processor rev 1 (v8l) @ 38 b        | Mips, 4 cores                 |                  |
| Network configuration    |             | System uptime                                                                                                    | 2 hours, 45 minutes                       |                               |                  |
|                          |             | Running processes                                                                                                    | 257                                       |                               |                  |
| 88 Hardware              | ^           | CPU load averages                                                                                                    | 0.07 (1 min) 0.08 (5 mins) 0.09 (15 i     | mins)                         |                  |
|                          |             | Real memory                                                                                                    | 682.9 MiB used / 859.07 MiB cache         | d / 3.87 GiB total            |                  |
| System time              |             | Virtual memory                                                                                                    | 0 bytes used / 1.93 GiB total             |                               |                  |
| B Car configuration      | ~           | Local disk space                                                                                                    | 14.63 GiB used / 43.82 GiB free / 58      | 3.46 GiB total                |                  |
|                          |             | Package updates                                                                                                    | B package updates are available.          | of which 🕦 is security update |                  |
| Connection/Configurati   | ion         |                                                                                                    |                                           | -                             |                  |
|                          |             | - Stats History                                                                                                    |                                           |                               |                  |

#### 2) 选择左下角的 Connection Configuration。

| WOR Melp   Donkey slack                                             | untu开机自启动 🚡 Chrome 网上应用 🧲 yolo v3 🧲 ctrl+c 🎧 django-webssh 🔇 tens                                                | orrt on nx 🧧 deb                                                            |
|---------------------------------------------------------------------|----------------------------------------------------------------------------------------------------|-----------------------------------------------------------------------------|
| <b>«LL</b> Technologies                                             | Car co                                                                                                    | onfiguration car status                                                     |
| ⊇ Dashboard                                                         | Handle/bluetooth connection                                                                                      | WIFI connection                                                             |
| Running processes<br>Users and groups<br>8 other ^<br>Command shell | Please check your connection status to make sure the handle and bluetooth is<br>connected<br>Connect to joystick | Please submit the SSID and password<br>Input SSID<br>Input password Ø       |
| Upload and download B Networking                                    |                                                                                                    |                                                                             |
| Network configuration                                               | Auto driving                                                                                                    | Manual driving                                                              |
| B Hardware •                                                        | Please submit the path<br>@ Path example: /home/gtn/myca//model/mymodel                                          | Please check your car status to make sure the car is driving. Start driving |
| 8 Car configuration                                                 | input the path Start driving                                                                                     |                                                                             |

#### 3) 点击 Connect to Joystick。

| ← → C ☆ ▲ 不安全   192.1 Ⅲ 应用 ∉ help   Donkey Slack ⊆ ut | 68.1.71/carConfiguration<br>untu开机局部 🚡 Chrome 限上宏用 🧧 yolo v3 🧲 ctri+c 🧿 django-webssh 😵 tens | මු 🖈 🦁 🖉 💏 🏀 🗶 🔘                                              |
|-------------------------------------------------------|----------------------------------------------------------------------------------------------|---------------------------------------------------------------|
|                                                       | Car co                                                                                       | nfiguration car status:                                       |
| ☐ Dashboard     B System ^                            | Handle/bluetooth connection                                                                  | WIFI connection                                               |
| Running processes<br>Users and groups                 | Please check your connection status to make sure the handle and bluetooth is<br>connected    | Please submit the SSID and password input SSID                |
| 88 other ^<br>Command shell                           |                                                                                              | input password @                                              |
| Upload and download BB Networking ^                   | Auto divine                                                                                  | Manual division                                               |
| Network configuration 88 Hardware ^                   | Please submit the path © Path example: .homeigtm/mycat/model/mymodel                         | Please check your car status to make sure the car is driving. |
| System time B Car configuration                       | Input the path Start driving                                                                 | Start driving                                                 |
| Connection/Configuration                              |                                                                                              |                                                               |

 同时按住手柄的 Share 键 (B) 和图标键 (H),当手柄的指示灯快速闪烁时松开 Share 键 和图标键。

正面

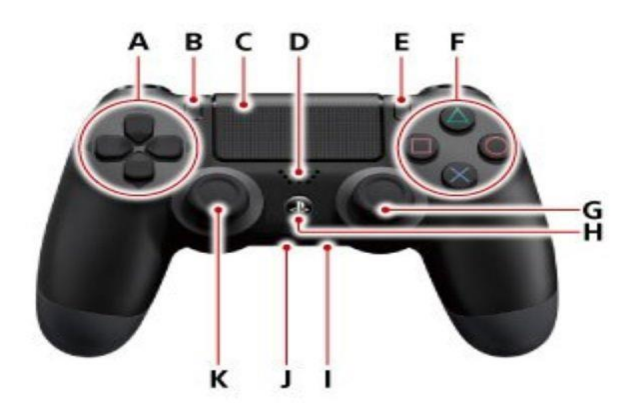

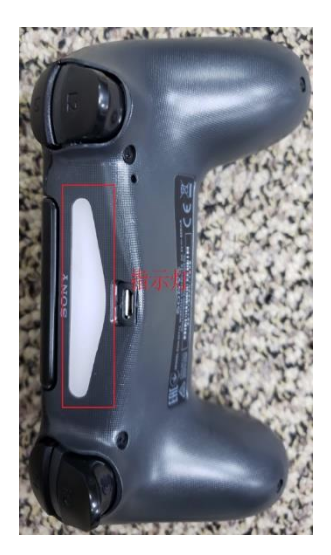

#### 5) 点击 Yes 按钮。

| ← → C △ ▲ 不安全                      | 192.168.1.71/carConfiguration                                                                                                    | 월 순 🖁 🥝 請 🤏 😪 🚭                                                                                         |
|------------------------------------|----------------------------------------------------------------------------------------------------|----------------------------------------------------------------------------------------------------|
|                                    |                                                                                                    | iguration car status:                                                                                   |
| ☐ Dashboard                        | A     A     A | WIFI connection                                                                                         |
| Running processes Users and groups | No Yes handle and bluetooth is                                                                                                    | Please submit the SSID and password input SSID input SSID input SSID input SSID input SSID input second |
| 🖽 other<br>Command shell           |                                                                                                    | ngas passoru ve<br>Submit                                                                               |
| Upload and download                | Auto driving                                                                                                    | Manual driving                                                                                          |
| Network configuration              | Please submit the path     Please submit the path     Please submit the path     Plath example: /home/gtm/mycar/mode//mymodel                                                                                                    | Please check your car status to make sure the car is driving.                                           |
| System une                         | Input the path     Start driving                                                                                                    |                                                                                                    |
| Connection/Configuration           |                                                                                                    |                                                                                                    |

#### 6) 等待手柄连接。

| ← → C △ ▲ 不安全   192.168. Ⅲ 应用 ● help   Donkey Slack G ubunt | に1.71/carConfiguration<br>tu开们自己初 🍙 Chrome 网上应用 🔽 yolo v3 💽 ctrl+c 🎧 django-webssh 🔗 te   | 彩 🗙 🦁 👍 🏀 🕫 🕫 🕫                                               |
|-------------------------------------------------------------|-------------------------------------------------------------------------------------------|---------------------------------------------------------------|
| <b>DC</b> LLTechnologies                                    | Car c                                                                                     | onfiguration car status:                                      |
| 🖵 Dashboard                                                 | Handle/bluetooth connection                                                               | Loading                                                       |
| 留 System へ                                                  |                                                                                           |                                                               |
| Running processes                                           | Please check your connection status to make sure the handle and bluetooth is<br>connected | Please submit the SSID and password input SSID                |
| osers and groups                                            | Connect to Joystick                                                                       | input password                                                |
| 器 other    ^                                                |                                                                                           |                                                               |
| Command shell                                               |                                                                                           |                                                               |
| Upload and download                                         |                                                                                           |                                                               |
| 88 Networking ^                                             |                                                                                           |                                                               |
| Network configuration                                       | Auto driving                                                                              | Manual driving                                                |
| 88 Hardware 🔨                                               | Please submit the path @ Path example: /home/gtm/mycar/model/mymodel                      | Please check your car status to make sure the car is driving. |
| System time                                                 | Terror allo vicale                                                                        | State University                                              |
| 88 Car configuration                                        | Start driving                                                                             | J                                                             |
| Connection/Configuration                                    |                                                                                           |                                                               |

- 7) 当 Web 页面返回"Connect failed, please try again"时,重复以上步骤。(注意手柄指示灯,如果不亮了需要立即重新按住 share 键和图标键,直至指示灯闪烁)。
- 8) 当手柄指示灯常亮时代表连接成功。
- 下一次再用同一辆小车连接同一个手柄时,只需在小车开机 30 秒后按下图标键就会自动建 立连接。

#### 7.3 小车控制

小车控制分为手动驾驶和自动驾驶两个模式。手动驾驶时需要连接手柄,且当速度不为0时会以每秒20帧的速度记录摄像头数据和手柄的 records 数据。如启用自动驾驶模式则无需连接手柄,也不会记录数据。

| ← → C ☆ ▲ 不安全 … 成田 ■ beln   Donkey Slack | 192.168.1.71/carConfiguration                                                                                                    | 월 ☆ ♥ Ø 퐮 ♥ 🥝 ★ 🛢                                             |
|------------------------------------------|----------------------------------------------------------------------------------------------------|---------------------------------------------------------------|
|                                          | Tips<br>connect failed, please try again                                                                                                    | ×                                                             |
| 🖵 Dashboard                              | Handle/bluetooth connection                                                                                                    | WIFI connection                                               |
| Running processes<br>Users and groups    | Please check your connection status to make sure the handle and bluetooth is<br>connected                                                                                                    | Please submit the SSID and password                           |
| 88 other<br>Command shell                | ^                                                                                                    | Input password Ø                                              |
| Upload and download                      |                                                                                                    |                                                               |
| Network configuration                    | Auto driving                                                                                                    | Manual driving                                                |
| 🏽 Hardware                               | Please submit the path     Please submit the path     Please submit th | Please check your car status to make sure the car is driving. |
| System time                              | input the path                                                                                                    | Suscement                                                     |
| Connection/Configuration                 | Start driving                                                                                                    |                                                               |

#### 7.3.1 手动驾驶

#### 1) 在 Web 页面的 Manual Driving 模块点击 Start Driving 按键。

| ← → C △ ▲ 不安                           | 全   192.168.1.70/carConfiguration                    |                                                       | Qui 🛧 🦁                                                       | / 🥝 🏭 🤚 🏀 🐐 🕲 |
|----------------------------------------|------------------------------------------------------|-------------------------------------------------------|---------------------------------------------------------------|---------------|
| 👖 应用 📕 help   Donkey Sla               | ck 🧧 ubuntu开机自启动 🚡 Chrome 网上                         | 应用 C yolo v3 C ctrl+c 🗘 django-webssh 📀               | tensorrt on nx 🧧 deb                                          |               |
| D&LLTechnologie                        | es                                                   | Car configuration                                     |                                                               | car status:   |
| Dashboard                              | Handle/bluetooth co                                  | nnection                                              | WIFI connection                                               |               |
| Running processes Users and groups     | Please check your connected                          | ction status to make sure the handle and bluetooth is | Please submit the SSID and password<br>Input SSID             |               |
| BB other                               | *                                                    |                                                       | input password<br>Submit                                      | ø             |
| Upload and download                    |                                                      |                                                       |                                                               |               |
| 88 Networking<br>Network configuration | Auto driving                                         |                                                       | Manual driving                                                |               |
| 88 Hardware                            | Please submit the path     ③ Path example: /home/gtm | n/mycar/model/mymodel                                 | Please check your car status to make sure the car is driving. |               |
| System time<br>器 Car configuration     | input the path     Start driving                     |                                                       |                                                               |               |
| Connection/Configuration               | n                                                    |                                                       |                                                               |               |

2) 如果没有连接手柄就点击 Start Driving 按键会有提示,且不会成功启动。

| ← → C △ ▲ 不安全   192.1 Ⅲ 应用 ● help   Donkey Slack C ut | 168.1.70/carConfiguration<br>buntu开机自启动 🚡 Chrome 网上应用 🕒 yolo v3 🕒 ctrl+c ᠺ django-webssh 😵 tenso | ඩා 🖈 🖁 🔌 රු 💏 🦔 🚱                                             |
|-------------------------------------------------------|--------------------------------------------------------------------------------------------------|---------------------------------------------------------------|
|                                                       | Tips<br>Please connect you joystick first                                                        | x                                                             |
| 🖵 Dashboard                                           |                                                                                                  |                                                               |
| 88 System ^                                           | Handle/bluetooth connection                                                                      | WIFI connection                                               |
| Running processes                                     | Please check your connection status to make sure the handle and bluetooth is                     | Please submit the SSID and password                           |
| Users and groups                                      | Connect to jaystick                                                                              | input SSID                                                    |
| BB other ^                                            |                                                                                                  | input password Ø                                              |
| Command shell                                         |                                                                                                  | Submit                                                        |
| Upload and download                                   |                                                                                                  |                                                               |
| 器 Networking ^                                        |                                                                                                  |                                                               |
| Network configuration                                 | Auto driving                                                                                     | Manual driving                                                |
| 88 Hardware ^                                         | Please submit the path                                                                           | Please check your car status to make sure the car is driving. |
| System time                                           | Patn example: /nome/gtm/mycar/mode/mymodel                                                       | Start driving                                                 |
| 器 Car configuration へ                                 | Input the path                                                                                   |                                                               |
| Connection/Configuration                              | State University                                                                                 |                                                               |

3) 直至 Tips 出现, 启动后可以正常遥控小车收集数据。

左边的摇杆左右方向摇动表示转向,右边的摇杆上下方向摇动表示前进后退(只有在前进 或者后退的状态小车才可以转向)

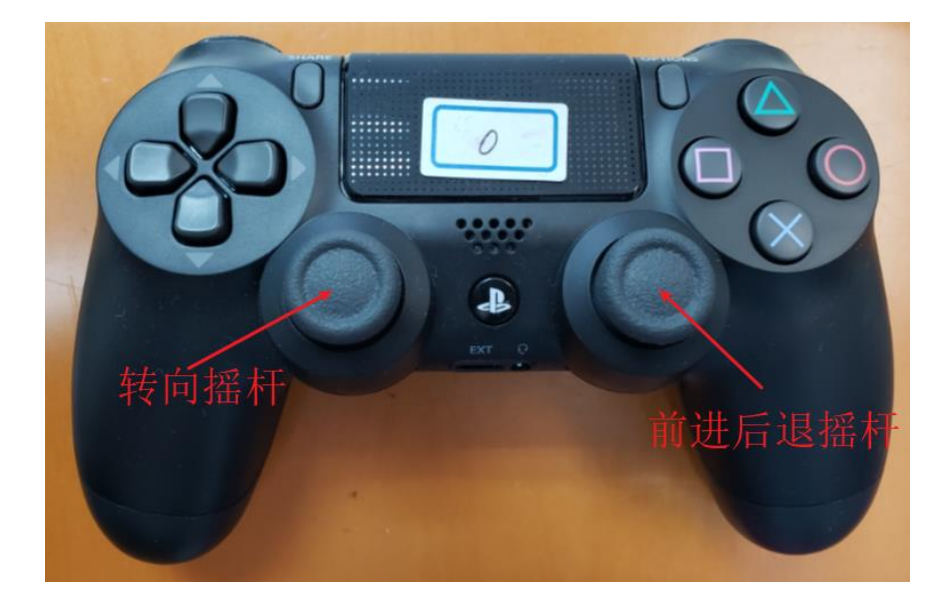

4) 当需要停止手动驾驶模式时,需要点击 Web 页面 Stop Car 模块的 Stop 按键。

|                            | 192.108.1.70/carConliguration                                                      | N X V 🛛 🕅 🤜 🏹 🕷 🗐                                        |
|----------------------------|------------------------------------------------------------------------------------|----------------------------------------------------------|
| 应用 🛛 🗰 help   Donkey Slack | Cubuntu开机自启动 🚔 Chrome 网上应用 C yolo v3 C ctrl+c 📿 django-webssh 🔇 tensorrt on nx C c | deb                                                      |
| Upload and download        |                                                                                    | car status:                                              |
| Networking                 | *                                                                                  |                                                          |
| Network configuration      | Auto driving Manu                                                                  | ual driving                                              |
| 88 Hardware                | Please submit the path     Please                                                  | e check your car status to make sure the car is driving. |
| System time                | Star                                                                               | rt driving                                               |
| 88 Car configuration       | Start driving                                                                      |                                                          |
| Connection/Configuration   |                                                                                    |                                                          |
|                            |                                                                                    |                                                          |
|                            | Stop car                                                                           |                                                          |
|                            | Please check your car status to make sure the car is stoped.                       |                                                          |

#### 7.3.2 自动驾驶

自动驾驶目前支持 2 种类型的模型, tensorflow 模型和 tensorRT 模型。

1) 点击 Select the Path 的下拉框选择想要运行的模型。

| Running processes        |   | Please check your connection status to make sure the handle and bluetooth is<br>connected | Please submit the SSID and password                           | car stat |
|--------------------------|---|-------------------------------------------------------------------------------------------|---------------------------------------------------------------|----------|
| Users and groups         |   | Connect to joystick                                                                       | input SSID                                                    |          |
| B other                  | ~ |                                                                                           | input password                                                | ø        |
| Command shell            |   |                                                                                           | Submit                                                        |          |
| Upload and download      |   |                                                                                           |                                                               |          |
| B Networking             | ~ |                                                                                           |                                                               |          |
| Network configuration    |   | Auto driving                                                                              | Manual driving                                                |          |
| B Hardware               | ^ | Please select the path                                                                    | Please check your car status to make sure the car is driving. |          |
| System time              |   | select the path                                                                           | Start driving                                                 |          |
| 8 Car configuration      | ~ | mousika_huashan_1026.uff                                                                  |                                                               |          |
|                          | _ | mousika_huashan_1026                                                                      |                                                               |          |
| Connection/Configuration | n | mousika_0821_sanshan                                                                      |                                                               |          |
|                          |   | mousika_0821_sanshan.pb                                                                   |                                                               |          |
|                          |   | mousika_0821_sanshan.uff                                                                  |                                                               |          |
|                          |   | mousika huashan 1026.pb                                                                   |                                                               |          |

- 2) 点击 Start Driving 按钮,小车会根据模型的后缀自动判断模型种类。
- 3) 程序成功运行提示 Success。
- 4) 当需要停止时点击 Stop Car 模块的 Stop 按键。

#### 7.4 小车初始化

当需要停止手动或者自动驾驶模式的程序时,需要通过 Stop Car 的方式来实现,以下是几种常用的

#### 使用 Stop Car 的场景。

| ← → C ☆ ▲ 不安全   192.168.1.        | 70/carConfiguration                                                  | 陶 🖈 🦁 🖓 🦛 🕲                                                   |
|-----------------------------------|----------------------------------------------------------------------|---------------------------------------------------------------|
| 应用 🗰 help   Donkey Slack 🧲 ubuntu | 开机自启动 🚡 Chrome 网上应用 🖸 yolo v3 🔽 ctrl+c 🎧 django-webssh 🔇 tensorrt or | nx C deb                                                      |
| Upload and download               |                                                                      | car status:                                                   |
| BB Networking                     |                                                                      |                                                               |
| Network configuration             | Auto driving                                                         | Manual driving                                                |
| BB Hardware                       | Please submit the path                                               | Please check your car status to make sure the car is driving. |
| System time                       | input the path                                                       | Start driving                                                 |
| Car configuration                 | Start driving                                                        |                                                               |
| Connection/Configuration          |                                                                      |                                                               |
|                                   |                                                                      |                                                               |
|                                   |                                                                      |                                                               |
|                                   | Stop car                                                             |                                                               |
|                                   | Please check your car status to make sure the car is stoped.         |                                                               |

- 1) 当需要停止手动驾驶模式时;
- 2) 当需要停止自动驾驶模式时;
- 3) 当需要从手动驾驶切换到自动驾驶模式时, 需要先 Stop Car 再切换;
- 4) 当需要从自动驾驶切换到手动驾驶模式时, 需要先 Stop Car 再切换;
- 5) 当遇到一些突发的异常导致无法正常启动自动驾驶或者手动驾驶时,可以尝试 Stop Car 刷 新小车状态。
- 6) 在启动手动驾驶或者自动驾驶模式之前,如果 Car Status 颜色不是灰色时,可以尝试 Stop Car 刷新小车状态,直至 Car Status 显示灰色。

7.5 小车运行状态

在 Web 页面右上角有一个检测小车当前状态的图标, 一共有三种颜色, 即灰色, 绿色和红色。

- 1) 小车不处于 Drive 状态时, Car Status 是灰色。
- 2) 小车处于正常启动状态时, Car Status 时绿色。
- 3) 小车程序遇到问题不能正常工作时, Car Status 是红色。

8 VDI 登录 (如果为 vGPU 模式,此步可忽略,请直接调到 9)

- 1) 请编辑 C:\Windows\System32\drivers\etc\目录下的 hosts 文件,在 hosts 文件最下边添加 "10.84.126.55hcs.ai.com" 这一行。
- 2) 使用 Chrome 浏览器打开 https://hcs.ai.com,选择 VMware Horizon HTML Access 访

问。

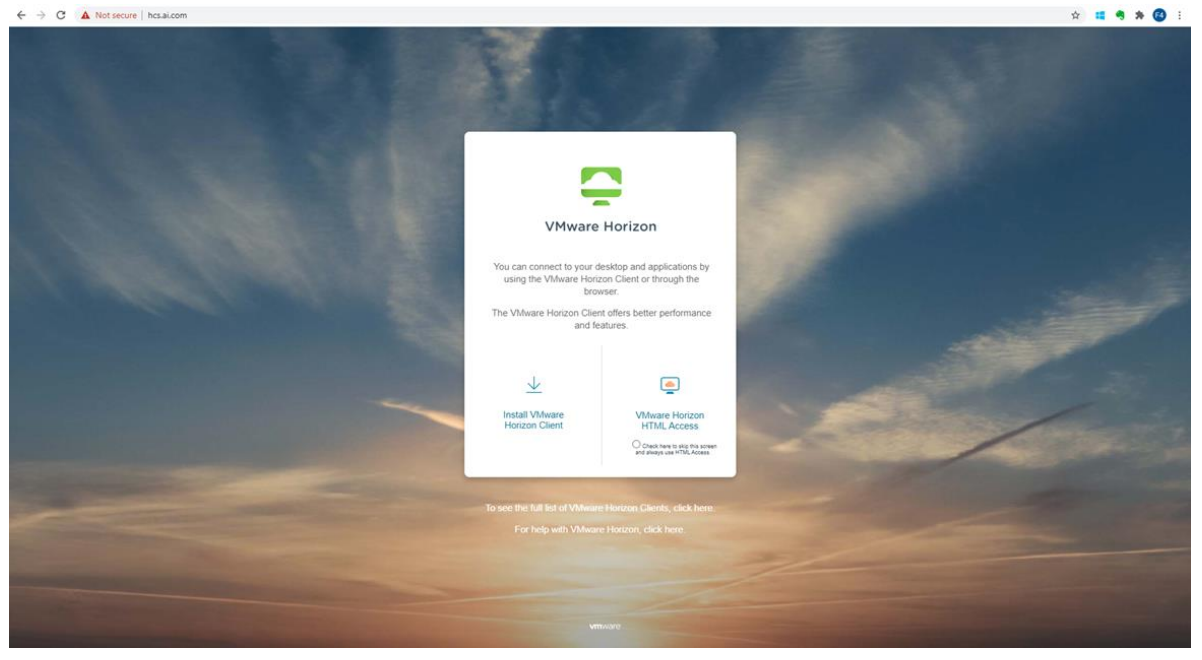

3) 使用用户名 "user01", 密码 "abc123!" 登录虚拟化桌面

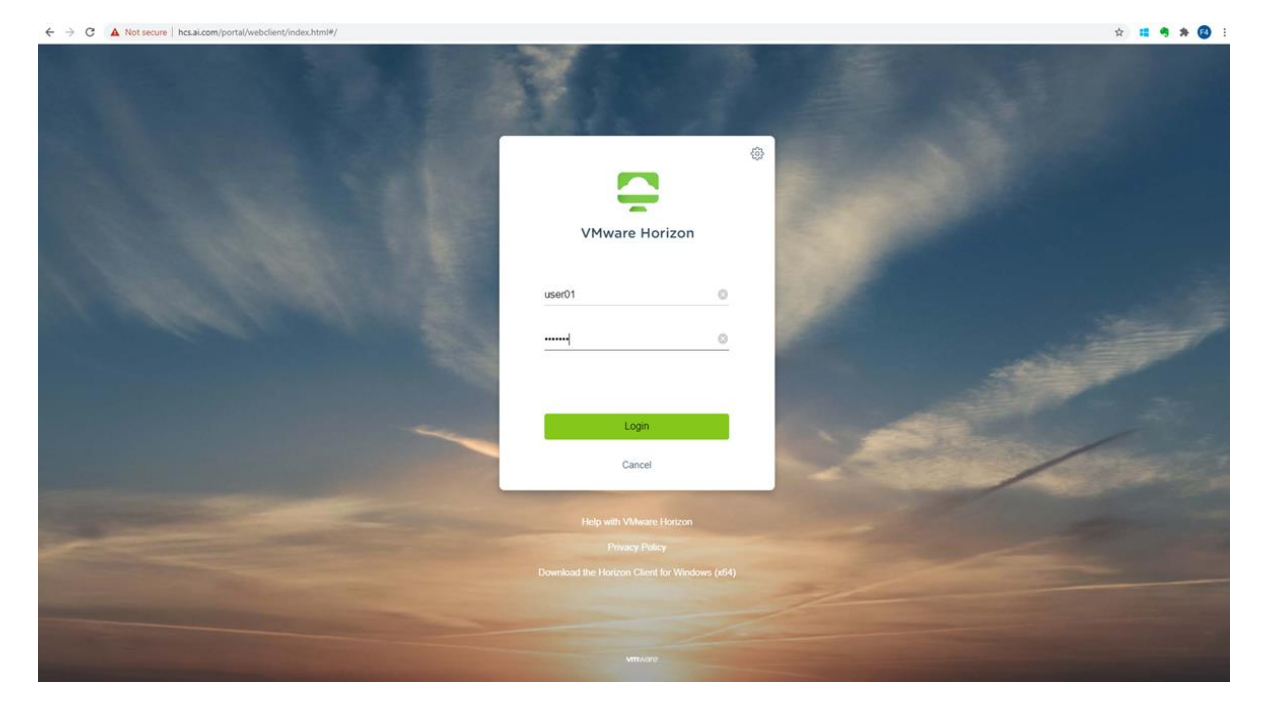

#### 4) 点击 group01, 进入虚拟化桌面

| ← → ♂ ▲ Not secure   hcs.ai.com/portal/webclient/index | .html#/launchitems |           |              | x 📫 🖷 🗰 🙆 E |
|--------------------------------------------------------|--------------------|-----------|--------------|-------------|
|                                                        | - Horizon          | Q (Şearch | III \$\$ @ D | ĺ           |
|                                                        | graph1             |           |              |             |

5) 虚拟化桌面的账号密码为"user/abc123!"打开一个终端, ssh 访问 GPU 服务器, GPU 服务器的账号密码为"gtm/abc123!"

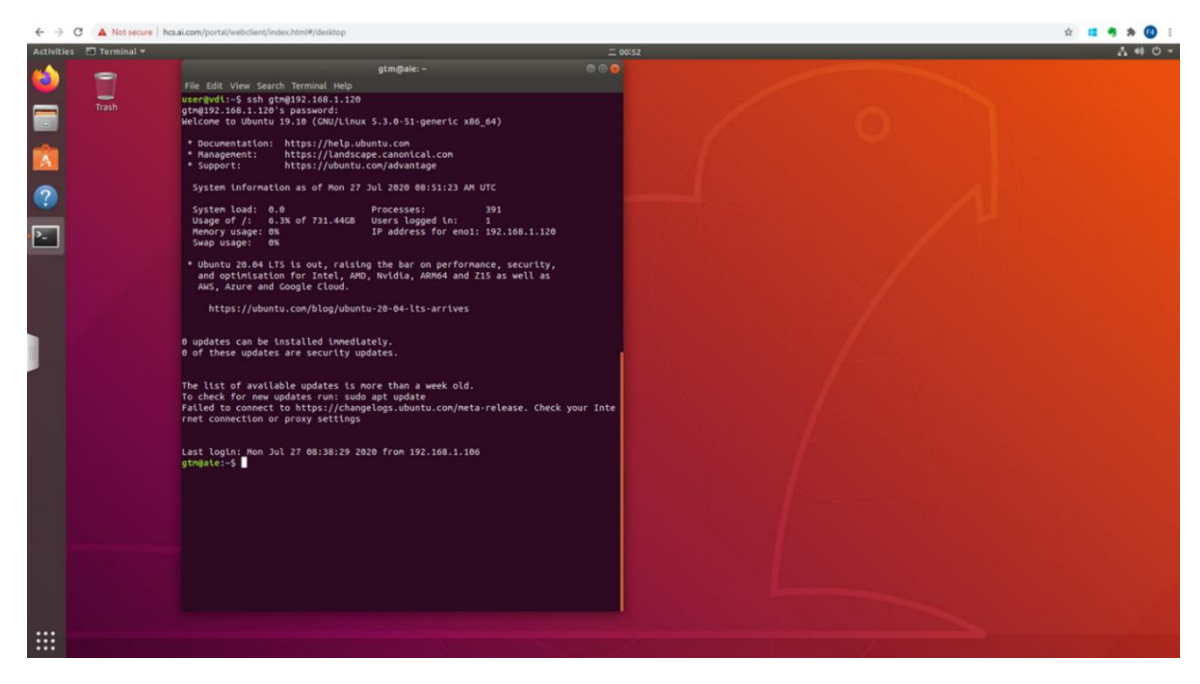

9 GPU 训练 (如果为 vGPU 模式,此步可忽略,请直接调到 9) 用户名&IP: gpuadmin@192.168.1.20 密码: abc123!

1) 登录 VDI 远程桌面,将小车数据(mycar/tub 目录下)传入此桌面。

rsync -aP mousika@192.168.1.71:~/mycar/tub ./

- 2) 查看 mycar/tub 目录中小车的数据,手动剔除错误数据。
- 3) 将清洗后的数据上传至 GPU 服务器 (推荐放到 mycar/tub 目录下):

rsync -aP tub gpuadmin@192.168.1.20:mycar/data/

输入密码: abc123! 等待数据上传完成。

4) 在 VDI 中,通过 ssh 登录到 GPU 服务器:

ssh gpuadmin@192.168.1.20 密码: abc123!

- 5) 切换到 mycar 目录: cd mycar
- 6) 训练模型:

python3 manage.py train --tub <要训练的数据路径(data/tub)> --model <路径+模型名 (models/mymodel)> --base\_model <路径+base model 名 (models/base\_model)>

出现如下界面代表程序已经正常运行:

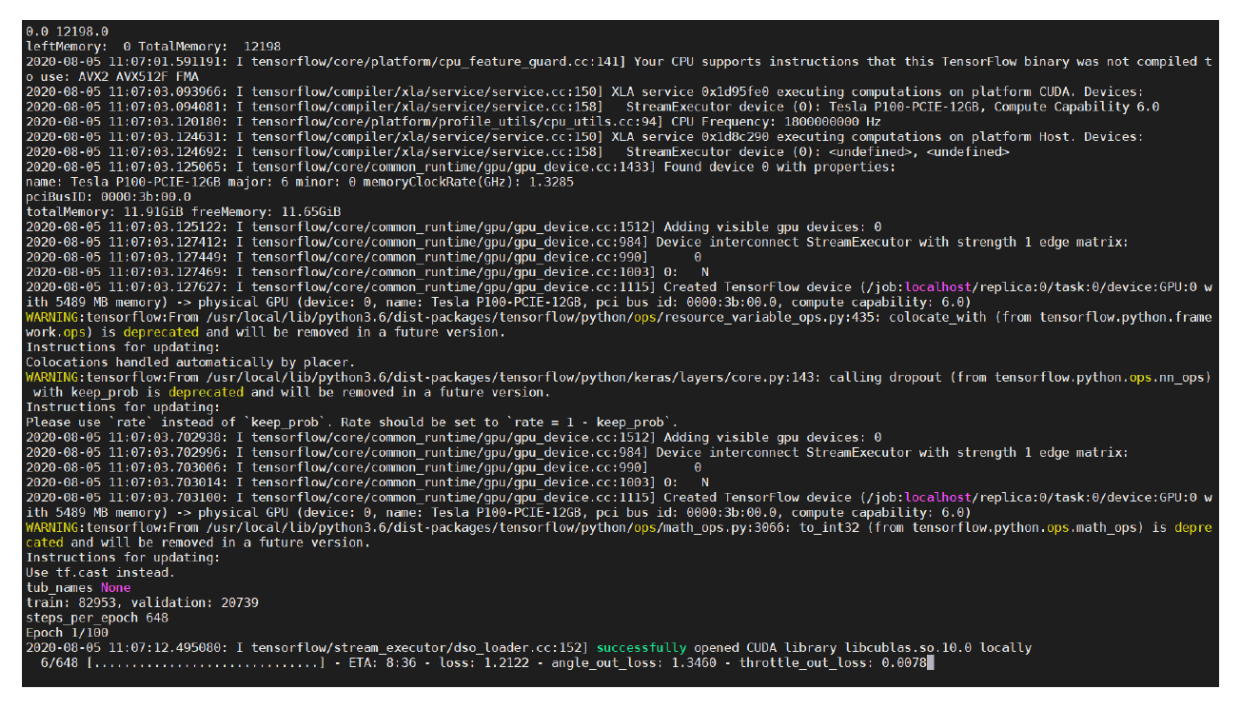

7) 等待小车模型训练结束之后,将模型回传到小车。在小车上输入命令:

rsync gpuadmin@192.168.1.20:mycar/models/<模型名> ~/mycar/models/

8) 在小车上验证模型:

cd mycar

sudo python3 manage.py drive --model <模型名>

#### 10 VGPU 训练

用户名&IP:gtm@10.25.1.199 密码:Emsee123!

 ssh 登录小车终端,将小车数据(mycar/tub 目录下)上传至 GPU 服务器(推荐放到 mousika/tub 目录下):

rsync -aP tub gtm@10.25.1.199:~/mousika/data/

输入密码: Emsee123! 等待数据上传完成。

2) 通过 ssh 登录到 GPU 服务器:

ssh gtm@10.25.1.199 密码: Emsee123!

- 3) 切换到 mousika 目录: cd mousika
- 4) 训练模型:

python3 manage.py train --tub <要训练的数据路径(data/tub)> --model <路径+模型名

(models/mymodel)>

出现如下界面代表程序已经正常运行:

| 0.0 12198.0                                                                                                    |
|----------------------------------------------------------------------------------------------------|
| leftMemory: 0 TotalMemory: 12198                                                                                                    |
| 2020-08-05 11:07:01.591191: I tensorflow/core/platform/cpu feature_guard.cc:141] Your CPU supports instructions that this TensorFlow binary was not compiled t                                                                                                    |
| o use: AVX2 AVX512F FMA                                                                                                    |
| 2020-088-05 11:07:03.093066: I tensorflow/compiler/xla/service/service.service.ox:150) XLA service 0x1d05fe0 executing computations on platform CUDA. Devices:<br>2020-088-05 11:07:03.094081: I tensorflow/compiler/xla/service/service.cc:158] StreamExecutor device (0): Tesla P100-PCIE-1268, Compute Capability 6.0<br>2020-08-05 11:07:03.120180: I tensorflow/core/platform/profile utils/cpu_utils.cc:94) CPU Frequency: 1800000000 Hz                                                                                                    |
| 2820-08-05 11:07:03.124631: I tensorflow/compiler/Xla/service/service.cc:150 XLA service 0x1d8c290 executing computations on platform Host. Devices:<br>2920-08-05 11:07:03.124631: I tensorflow/compiler/Xla/service/service.cc:151 XLA service 0x1d8c290 executing computations on platform Host. Devices:<br>2920-08-05 11:07:03.124631: I tensorflow/compiler/Xla/service.cc:158 XLA service 0x1d8c290 executing computations on platform Host. Devices:<br>2920-08-05 11:07:03.124631: I tensorflow/compiler/Xla/service.cc:158 XLA service 0x1d8c290 executing computations on platform Host. Devices:                                                                                                    |
| 2020-08-05 11:07:03.125065: I tensorflow/common_runtime/gpu/gpu_device.cc:1433] Found device 0 with properties:                                                                                                    |
| name: Testa P100-PCIE-126B major: 6 minor: 0 memoryClockRate(GHz): 1.3285                                                                                                    |
| pciBusID: 0000:3b:00.0                                                                                                    |
| totalMemory: 11.91GiB freeMemory: 11.65GiB                                                                                                    |
| 2920-08-05 11:07:03.125122: I tensorflow/core/common_runtime/gpu/gpu_device.cc:1512) Adding visible gpu devices: 0<br>2920-08-05 11:07:03.12712: I tensorflow/core/common_runtime/gpu/gpu_device.cc:940  Device interconnect StreamExecutor with strength 1 edge matrix:<br>2920-08-05 11:07:03.127149: I tensorflow/core/common_runtime/gpu/gpu_device.cc:990  0 views and the strength 2 adding visible gpu device.cc:900  0 views and the strength 2 adding visible gpu device.cc:900  0 views and the strength 2 adding visible gpu device. |
| 222000000 11107:00.127409: I tensoricowycore/common runtine/gn//gnu devite.cc.1003 0. N<br>2020.00.5 11107:00.127607: I tensoricowycore/common runtine/gn//gnu devite.cc.1003 0. N                                                                                                    |
| 222000051107.05.12/027.1 Classification (Conference) and the gap and the contrast of the contrast of the contr       |
| The store momentary is physical of device, or name, rescal inter-citizes per busical, openiods, compute capability, our with (from tone of our other frame) with the store of a store to source a variable one putdate capability of the tone of our other frame.                                                                                                    |
| work and is demonstrated and will be removed in a future variable to the variable of the strate of the strate of t       |
| Worksups is depredated and with the removed in a future version.                                                                                                    |
| Instructions handla automatically by placer                                                                                                    |
| Wolling to anote automatically by prace.                                                                                                    |
| with kensor towing a state and will be compared in a fiture version                                                                                                    |
| Tacting the public of the mediation and write be removed in a future version.                                                                                                    |
| Instructions for updating:                                                                                                    |
| Trease use fall instead of keep prob. Rate should be set to fall $= 1 - keep prob.$                                                                                                    |
| 2020 00-05 11:07:05,702906; I tensoritow/core/common runtime/gpu/gpu/device.cc;1512] Adding Visible gpu devices; 0                                                                                                    |
| 2020 60-65 11:07:55,702996; I tensoritow/core/common_runtime/gpu/gpu_device.cc:364; berice interconnect streamexecutor with strength i edge matrix;                                                                                                    |
| 2020-08-05 11:07:05.7030006: I tensori(0W/core/common runtime/gpu/gpu_device.cc:990] 0                                                                                                    |
| 2220-06-05 11:07:05.705014: I tensoritow/core/common runtime/gpu/gpu device.cc:1005 0: N                                                                                                    |
| 2020-08-05 11:07:05.703100: I tensorriow/core/common runtime/gpu/gpu/device.cc:1115] Created Tensorriow/device()/(job:tocator)/replica:0/task:0/device(00:0 W                                                                                                    |
| ith 3489 MB memory) -> physical GPU (device: 0, name: lesta 1400-PCLE-1205, pcl bus 1d: 0000/30100.0, compute capability: 0.0)                                                                                                    |
| WARAING: tensori tow: From /usr/tocal/tib/python3.6/dist-packages/tensori tow/python/ops/math_ops.py:3006; to_int32 (from tensori tow.python.ops.math_ops) is depre                                                                                                    |
| Cated and will be removed in a tuture version.                                                                                                    |
| Instructions for updating:                                                                                                    |
| Use tr.cast instead.                                                                                                    |
| tub_names None                                                                                                    |
| train: 82953, Valuation: 20/39                                                                                                    |
| Steps_per_epoch_648                                                                                                    |
|                                                                                                    |
| 2829-06-05 11:07:12:495000: 1 tensorrtoWystream_executorydso_toader.cc:152; successfully opened UUDA Library Libcubles.so.10.0 locally 6/648 [                                                                                                    |
|                                                                                                    |

#### 5) 等待小车模型训练结束之后, 将模型回传到小车。在小车上输入命令:

rsync gtm@10.25.1.199:~/mousika/models/<模型名> ~/mycar/models/

6) 在小车上验证模型:

浏览器打开小车地址,在自动驾驶菜单选择训练完成的模型。

#### 11 运行流程图示

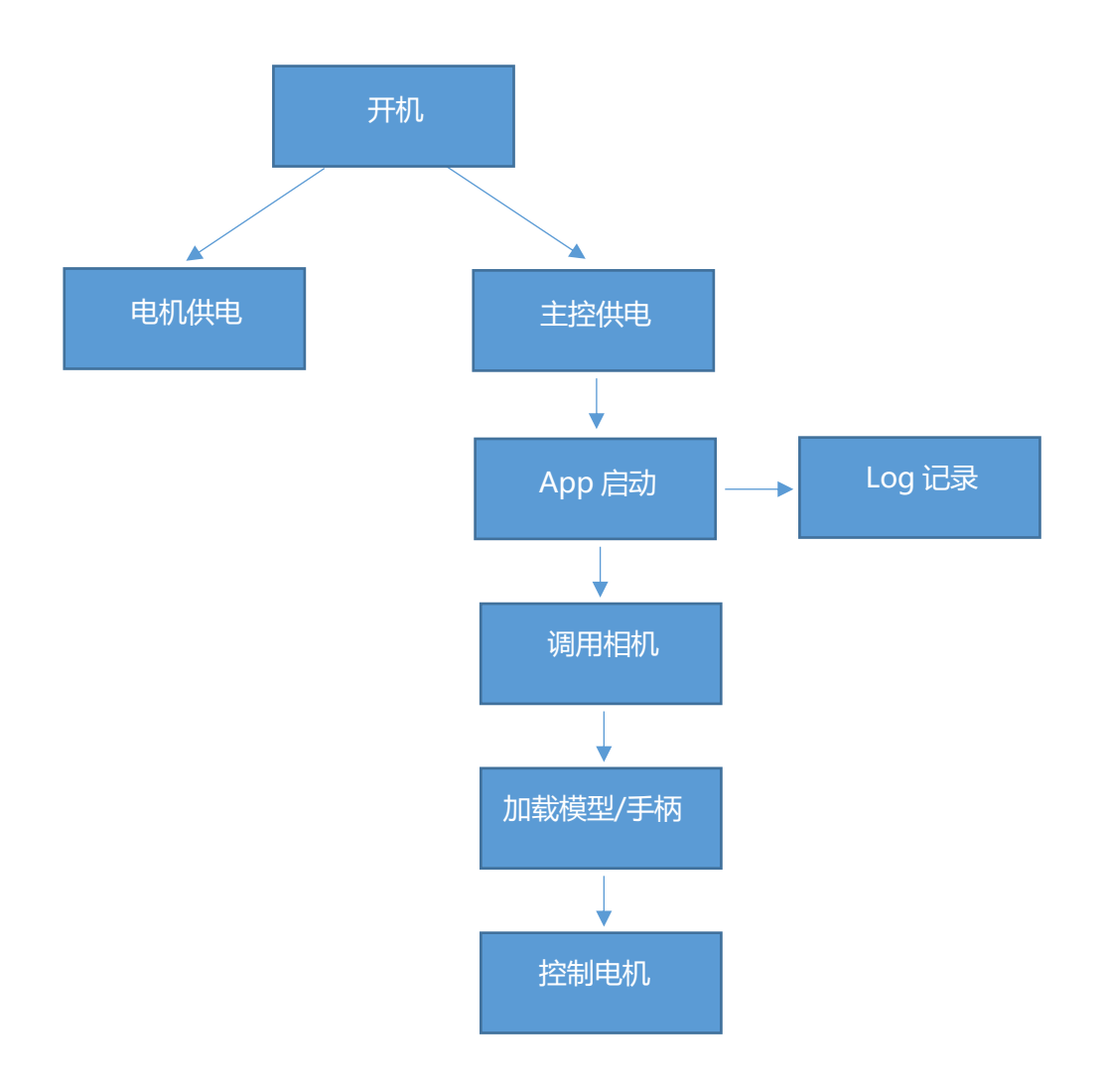

#### 12 关键模块运行错误的判定方法

1) 电池

接通电源后,电机提示灯和主板提示灯开启;如果所有灯都没亮说明电池坏了,需要更换电池。 2) 主控

电源接通 10 秒左右主控模组上粉色的灯常亮,如果粉色的灯未被点亮说明主控故障,需更换。

3) 电机

使用 ssh 登录小车,在确定没有小车运行的情况下(可以先在 Web 界面点击 Car Stop 按键),运行 sudo python3 /home/mousika/mycar/unitest/control\_test.py 此时小车会前进、转向等行为运行 1 分钟,如果存在某个电机不转的情况,说明电机故障,需更换。

4) 相机

使用 ssh 登录小车,在确定没有小车运行的情况下(可以先在 Web 界面点击 Car Stop 按键),运行 sudo python3 /home/mousika/mycar/unitest/camera\_test.py 此时小车会将相机数据以矩阵的格式打印出来,如果报错说明相机故障,需更换。

5) 其他报错

当程序不能正常运行,且以上的 troubleshooting 步骤都通过的情况下,可以到

/home/mousika/ mycar/logs/gun.conf\_error.log 查看报错日志, 根据日志提示

troubleshooting.